# 商工信用インターネットバンキングサービス (AnserParaSOL) ご利用ガイド

# 豊橋商工信用組合

http://www.toyohashi-shoko.co.jp

| ご利用にあたって                                                |             |         |         |      |
|---------------------------------------------------------|-------------|---------|---------|------|
| ご利用時間について・・・・・・                                         |             |         |         | •• 1 |
| 動作環境について・・・・・・・・・・・・・・・・・・・・・・・・・・・・・・・・・・・・            |             |         |         | 1    |
| コージーン マード等の管理について・・・・・・・・・・・・・・・・・・・・・・・・・・・・・・・・・・・・   |             |         |         | 1    |
|                                                         |             |         |         |      |
|                                                         |             |         |         |      |
| サービス一覧衣・・・・・・・・・・・・・・・・・・・・・・・・・・・・・・・・・・・・             |             |         |         | ••4  |
|                                                         |             |         |         |      |
| 创期設定<br>————————————————————————————————————            |             |         |         | _    |
| ログインID取得・・・・・・・・・・・・・・・・・・・・・・・・・・・・・・・・・・・・            | • • • • • • | • • • • | • • • • | 5    |
| ログイン・・・・・・・・・・・・・・・・・・・・・・・・・・・・・・・・・・・・                | • • • • • • | • • • • | • • • • | 9    |
| トップページ・・・・・・・・・・・・・・・・・・・・・・・・・・・・・・・・・・・・              |             | • • • • | • • • • | 18   |
| お知らせ・・・・・・・・・・・・・・・・・・・・・・・・・・・・・・・・・・・・                |             | • • • • |         | 20   |
|                                                         |             |         |         |      |
| 利用者情報管理                                                 |             |         |         |      |
| パスワード変更・・・・・                                            |             |         |         | 23   |
| お客様登録情報変更・・・・・・・・・・・・・・・・・・・・・・・・・・・・・・・・・・・・           |             |         |         | 25   |
| ◎ □ / ☆ ☆ / □ / ○ 西 · · · · · · · · · · · · · · · · · · |             |         |         | 27   |
| ロノーン 2 2 2 2 2 2 2 2 2 2 2 2 2 2 2 2 2 2 2              |             |         |         | 20   |
| クール通知ハス クート利用 麦史                                        |             |         |         | 29   |
| 阳细昭今                                                    |             |         |         |      |
| 9個照云                                                    |             |         |         | 0 1  |
| 残高炽云····································                |             |         | ••••    | 31   |
| 人出金明細照会・・・・・・・・・・・・・・・・・・・・・・・・・・・・・・・・・・・・             |             | • • • • |         | 32   |
|                                                         |             |         |         |      |
| 資金移動                                                    |             |         |         |      |
| 振込・・・・・・・・・・・・・・・・・・・・・・・・・・・・・・・・・・・・                  | • • • • • • | • • • • | • • • • | 34   |
| 振込・振替の照会・依頼取消・・・・・・・・・・・・・・・・・・・・・・・・・・・・・・・・・・・・       |             | • • • • | • • • • | 43   |
| 振込前都度登録・・・・・・・・・・・・・・・・・・・・・・・・・・・・・・・・・・・・             |             | • • • • |         | 47   |
| 振込先登録・・・・・・・・・・・・・・・・・・・・・・・・・・・・・・・・・・・・               |             | • • • • |         | 55   |
| 振込先削除・・・・・・・・・・・・・・・・・・・・・・・・・・・・・・・・・・・・               |             |         |         | 57   |
|                                                         |             |         |         |      |
| サービスご利用のヒント                                             |             |         |         |      |
| □ □ □ □ □ □ □ □ □ □ □ □ □ □ □ □ □ □ □                   |             |         |         | 59   |
|                                                         |             |         |         | 60   |
|                                                         |             |         |         | 00   |

## ご利用にあたって

### ご利用時間について

「商工信用インターネットバンキングサービス」は以下の時間にご利用いただけます。

平日 08:00~23:45

土・日・祝日 09:00~17:00

なお、残高照会、予約振込に関しては平日、土・日・祝日ともに24時間対応となります。

- ※ ただし、以下の日時を除きます。
  - ① 1月1日~1月3日、5月3日~5月5日
  - ② サービス追加等によるメンテナンス時、およびあらかじめ通知する時間帯
  - ※ 上記メンテナンス等がある場合はあらかじめホームページ等でお知らせいたします。

### 動作環境について

ご利用可能な環境につきましては、当組合のホームページをご確認ください。

### ログインID、パスワード等の管理について

### ■ <u>ログインID、パスワード等の管理</u>

「ログインID」「ログインパスワード」「確認用パスワード」「各種暗証番号」は、お客様がご本人である ことを確認するための重要な情報です。これらは第三者に知られることの無いように、またお忘れにな らないようにご注意ください。定期的にパスワードを変更していただくとより安全性が高まります。 ※「ログインID」「ログインパスワード」「確認用パスワード」についての説明は用語集をご覧ください。

#### ■ <u>取引のご確認</u>

ご依頼いただいたお取引の受付確認や処理結果等の重要なご通知やご案内をスピーディに電子メールで ご案内いたします。お客様が振込振替等のお取引を実施したにもかかわらず受付確認メールを受信しな い場合、またはお心当たりのない電子メールが届いた場合はお取引店までご連絡ください。

### ■ <u>サービスの休止について</u>

システムの更新・メンテナンス等により一時的にサービスを休止することがありますのであらかじめご 了承ください。

#### ■ <u>画面移動および終了時</u>

ブラウザ上の「戻る」「進む」ボタンは使用しないでください。 終了時には画面上の「ログアウト」ボタンを押してください。 (ブラウザ上の「×」ボタンは押さないでください。) ※ ブラウザ上の「×」ボタンを押した場合、「ログイン」状態が続いている可能性があります。

## セキュリティについて

■ 128ビットSSL (Secure Socket Layer) 暗号化方式

「商工信用インターネットバンキングサービス」では、お客様のパソコンと当組合のコンピュータ間のデ ータ通信について、本サービスを安心してご利用していただけるよう、最新式の暗号化技術の128ビット SSL暗号化方式を採用し、情報の盗聴・書換え等を防止します。

### ■ <u>ソフトウェアキーボードについて</u>

1. ソフトウェアキーボードとは?

キーボードを操作することなく、画面上に表示された擬似キーボード(ソフトウェアキーボード)をマウスでクリックすることで、パスワードがご入力いただけます。

最近、金融機関においてスパイウェア等を使った悪質な事件が発生していますが、ソフトウェアキ ーボードを使用すると「キーボードの操作履歴が残らない」ため、より安全にインターネットバンキ ングをご利用いただけます。

- 2. ご利用方法
  - 「ソフトウェアキーボードを使用して入力する」のチェックボックスにチェックを入れて、入 カエリアにカーソルを移動するとソフトウェアキーボードが表示されます。

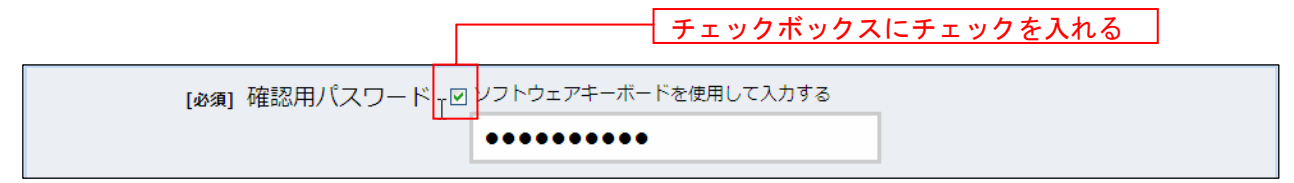

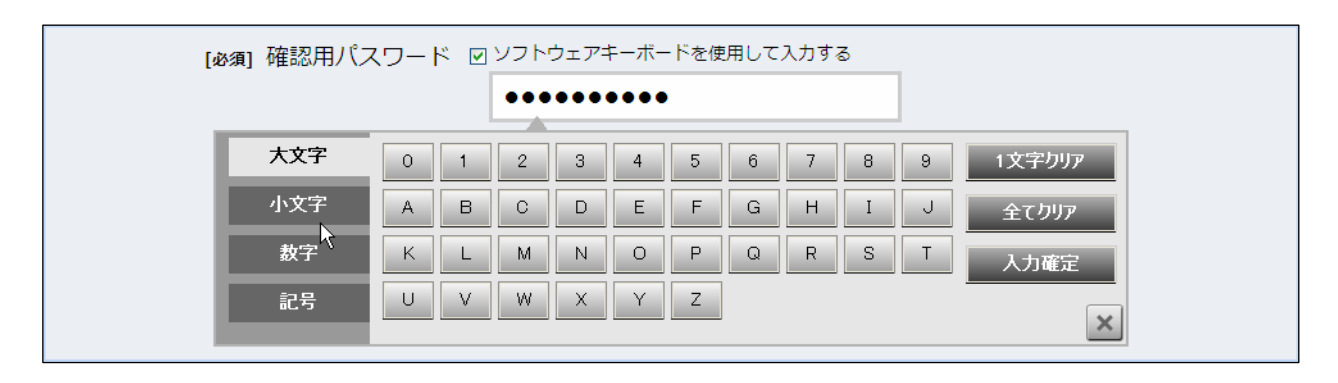

- ② ソフトウェアキーボードの文字種類のボタンをクリックして、1文字ずつマウスでクリックすると入力エリアに●で反映されます。
- ③ 【入力確定】ボタンをクリックすると、ソフトウェアキーボードが閉じます。
- ④ 【1文字クリア】ボタンをクリックすると入力エリアに反映されたカーソルの位置の文字を1 字削除します。
- ⑤ 【全てクリア】ボタンをクリックすると入力エリアに反映された文字を全て消去します。
- ⑥ 【入力確定】ボタンをクリックすると、ソフトウェアキーボードが閉じます。
- 【×】ボタンをクリックするとソフトウェアキーボードを終了します。

### ■ 複数の確認情報による本人確認

インターネットバンキングへのログイン時やお取引時に、ログインID、ユーザID、ログインパスワード、確認用パ スワードなどの複数項目にて本人確認を行います。

### ■ 自動タイムアウト

インターネットバンキングにログインされた後、一定時間操作がない場合、自動的にログアウトを行うことで、第 三者の不正利用を防ぎます。

### ■ Eメールによるご連絡

インターネットバンキングにて、お振込等の資金移動、限度額の変更等を行った場合、当組合にご登録されてお りますお客様のメールアドレスへお取引結果を送信します。

### ■ 誤入力回数の規制による不正アクセスの防止

不正利用防止のため、ログイン時の本人認証、取引時の本人認証につきましては、一定回数以上本人認証情報(パスワード)を誤ると、お取引が利用できなくなります。 お取引が利用できなくなった場合、当組合にご登録されておりますお客様のメールアドレスへ通知いたします。

## サービス一覧表

「商工信用インターネットバンキングサービス」は以下のサービスを提供します。

| サービス項目  | サービス内容                         | 参照ページ   |
|---------|--------------------------------|---------|
| 残高照会、   | ・口座の残高を確認する                    | 31ページ   |
| 入出金明細照会 | ・入出金の履歴を確認する                   | 32ページ   |
|         | ・ご利用口座から当組合および他行へ振り込む          | 34ページ   |
| お振込、お振替 | ・お振込、お振替取引の履歴を照会する、またはご依頼を取り消す | 4 3ページ  |
|         | ・振込先、振替先を登録する                  | 55ページ   |
|         | ・振込先、振替先を削除する                  | 57ページ   |
|         | ・ログインIDを変更する                   | 27ページ   |
| 管理      | ・パスワードを変更する                    | 23ページ   |
|         | ・お客様の情報を変更する                   | 2 5 ページ |
|         | ・メール通知パスワードの利用有無を変更する          | 29ページ   |

※本冊子掲載の画面等は、サービス向上を目的に変更される場合もございます。

あらかじめご了承ください。

初期設定

## ログインID取得

インターネットバンキングサービスを初めてご利用の際には、お手元の「商工信用インターネットバンキン グお申込内容のご案内」に記載されている情報をもとに、ログインIDの取得を行う必要があります。 ※ 既にご利用されているお客さまは初期設定を行う必要はありません。

## | ホームページからログイン

ホームページ(<u>http://www.toyohashi-shoko.co.jp</u>)の**「インターネットバンキング」**ボタンをクリックしてく ださい。

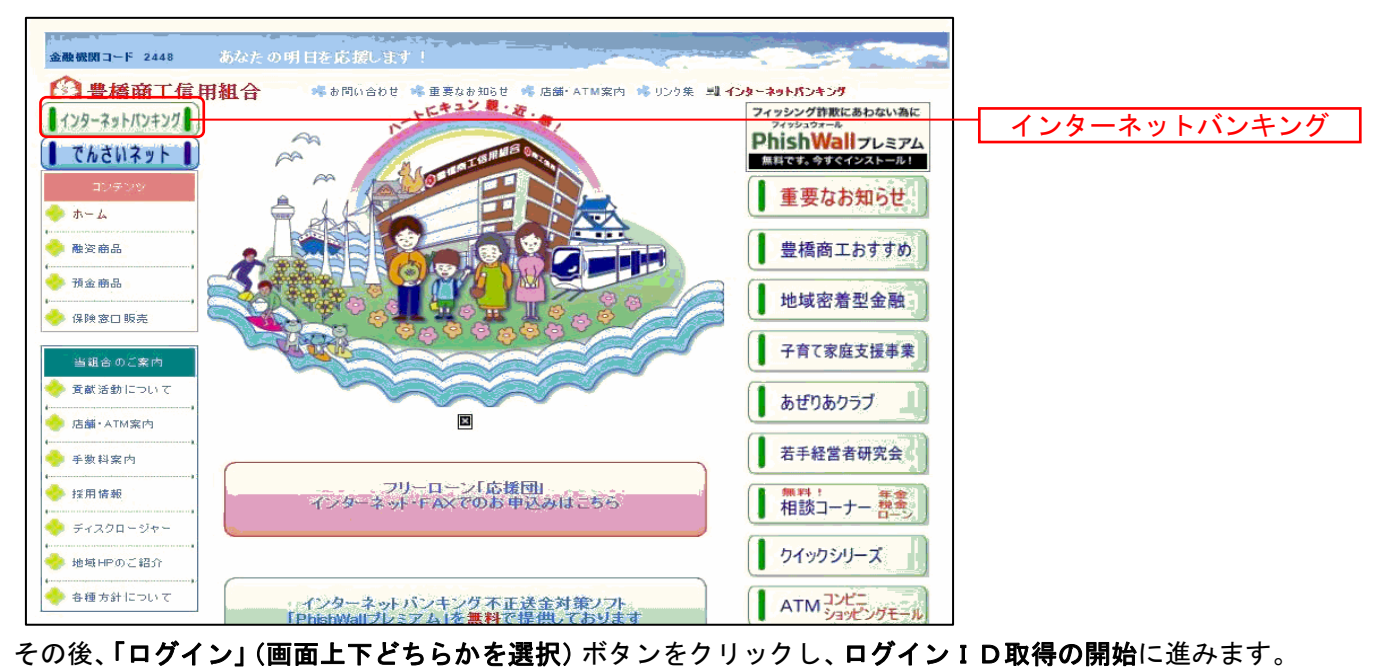

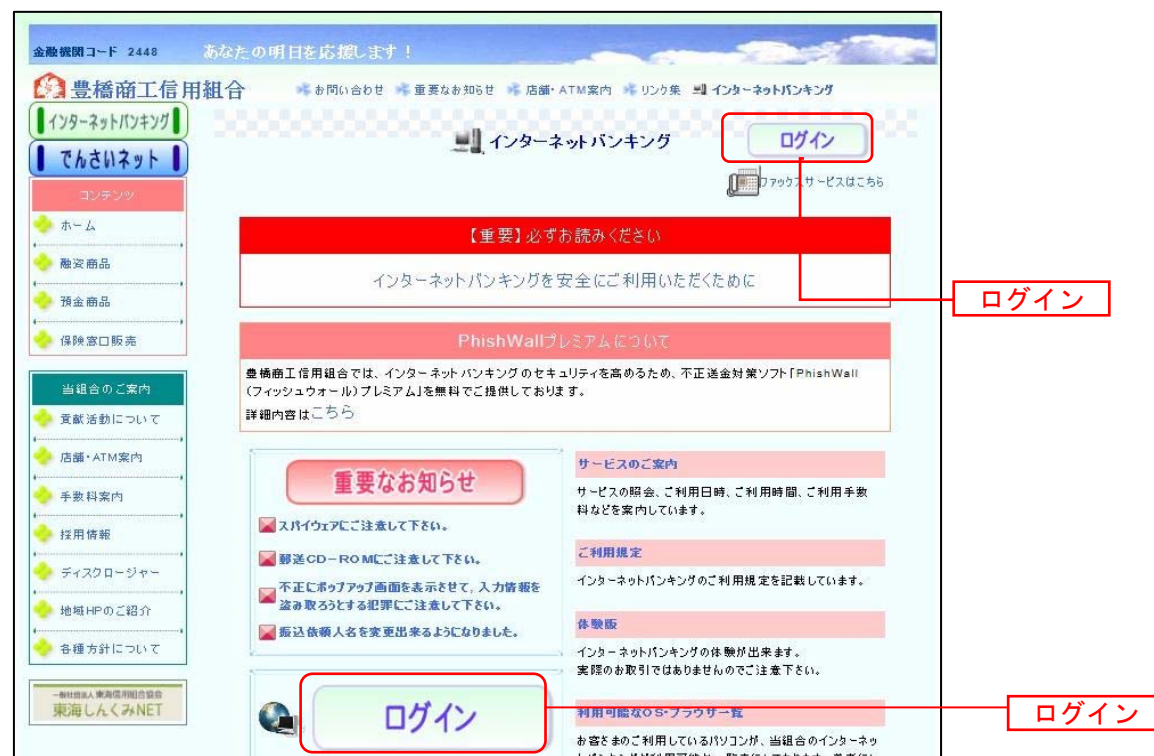

### ログインID取得の開始

ログイン画面が表示されます。「初回利用登録」ボタンをクリックし、お客様情報、パスワードを入力に進みます。

| ログイン                            | 8                                                                                                    | 面ID : BLI001 |           |
|---------------------------------|----------------------------------------------------------------------------------------------------|--------------|-----------|
|                                 | インターネットパンキングの不正利用にご注意下さい <ul> <li>春和信用組合を扱ったメールや、心当たりのない電子メールにご注意下さい。春和信用組合ではメールで<br/>パスワードの入力を頂くような依頼をすることは絶対にありません。そのような不審なメールへの返信は<br/>行わないようにお願いいたします。</li> </ul> |              |           |
| 初めてご利用に<br>お申込後、はじめてご利用に<br>さい。 | なる方<br>初回利用型<br>あるお客様は、こちらて初回利用型語をおこなって下                                                                                                    | 登録           | —— 初回利用登録 |
| 初回利用登録がる                        | ら済みの方                                                                                                    |              |           |
| ログインID<br>(半角英数字6~12桁)          |                                                                                                    |              |           |
| ログイン/ (スワード<br>(半角英歌李6~12版)     | <ul> <li>ワフトウェアキーボードを使用して入力する</li> <li>ログイン</li> </ul>                                                                                                    |              |           |

お客様情報、パスワードを入力

ログイン I D 取得(お客様情報入力)画面が表示されます。お手元の「商工信用インターネットバンキング お申込内容のご案内」に記載されている情報をもとに、お客様情報欄に支店番号、科目、口座番号を入力し ます。

次に、ログインパスワード入力欄に「ログインパスワード」、確認用パスワード入力欄に「確認用パスワード」 を入力します。入力が完了しましたら「次へ」ボタンをクリックし、ログインIDの取得へ進みます。 ログインID取得を中止する場合は、「登録を中止する」ボタンをクリックしてください。

| 当行からお送りしましたご契約カードにある、支店都<br>さい。      | <b>番号、科目、口座番号、 ログインパスワード 、確認用パスワード を入力し、「次へ」ボタンを押して</b> 1 | 7                      |
|--------------------------------------|-----------------------------------------------------------|------------------------|
| お客様情報の入力<br>Fヤッシュカードに記載の支店番号・科目・口座番号 | 身を入力して下さい。                                                |                        |
| [必須] 支店番号                            | (半角数字316)                                                 |                        |
| [必須] 科目                              | C 普通預金<br>C 当座預金                                          | ┃━━━ お客様情報欄            |
| [必須] 口座番号                            | (半角数字)                                                    |                        |
| ログインパスワードの入力                         |                                                           |                        |
| [必須] ログインパスワード<br>(半角英数字6~12桁)       | □ ソフトウェアキーボードを使用して入力する                                    |                        |
| 確認用パスワードの入力                          |                                                           | -                      |
| [必須] 確認用パスワード<br>(半角英歌字6~12桁)        | □ ソフトウェアキーボードを使用して入力する                                    | ▲ 確認用パスワード入力欄          |
|                                      | 緑を中止する 次へ                                                 | -<br>-<br>-<br>-<br>次へ |

### ログイン IDの取得

ログインID取得(登録情報入力)画面が表示されます。

登録内容欄にインターネットバンキングにログインする際に必要となる、「ログインID」、「ログインID (確認用)」を入力して、「**ID登録実行」**ボタンをクリックし、ログインIDの取得完了へ進みます。 ログインID取得を中止する場合は、「登録を中止する」ボタンをクリックし、ログインID取得を中止へ進 みます。

| 画面ID:BID002<br>  ログインID取得(登録/情報入力))<br>インターネットバンキング・モバイルバンキングにログインする際に必要となるログインIDです。<br>登録するログインIDを半角英数字(6~12桁)で入力し、「ID登録実行」ボタンを押して下さい。 |           |
|----------------------------------------------------------------------------------------------------|-----------|
| 登録内容                                                                                                    |           |
| [必須]     ログインID       (半鳥実数字6~12/b)       [必須]     ログインID (確認用)       (半鳥実数字6~12/b)       電影のため2回入力して下さい                                | 登録内容欄     |
| 登録を中止する ID登録実行                                                                                                    | ID登録実行    |
|                                                                                                    | - 登録を中止する |

### ログイン I Dの取得完了

ログインID取得(登録完了)画面が表示されます。

ログインID取得内容欄をご確認ください。

引き続きログインを行う場合は、「引き続きお客様情報登録を行う」ボタンをクリックすることで、「ログイン」 画面へ遷移できます。(操作手順については、「ログイン」の章をご覧ください。)

| 画面ID:BID003                                                                                                    |      |
|----------------------------------------------------------------------------------------------------|------|
| ┃ログインⅠD取得(登録完了)<br>データたろう 様                                                                                                    |      |
| 以下のログインDDの登録を受付けました。<br>注意事項をご確認のうえ、「引き続きお客様情報登録を行う」ボタンを押して下さい。<br>ボタンを押しますと、ログインの面が表示されます。ただいま登録しましたログインIDと、ご契約カードにあるログインパスワードでログインし、<br>パスワード変更、お客様情報登録を行って下さい。 | <br> |
| 登録内容                                                                                                    |      |
| ログインID taro                                                                                                    |      |
| 注意事項<br>・ このIDIdインターネット・バンキングを利用される際に毎回必要となります。お忘れにならない様、ご注意下さい。またIDを第三者に知られないように審量に管理を行って下さい。                                                                    |      |
| 引き続きお客様情報登録を行う                                                                                                    |      |

## ログインID取得を中止

ログインID取得の中止画面が表示されます。 ログインID取得中止情報欄の内容をご確認ください。

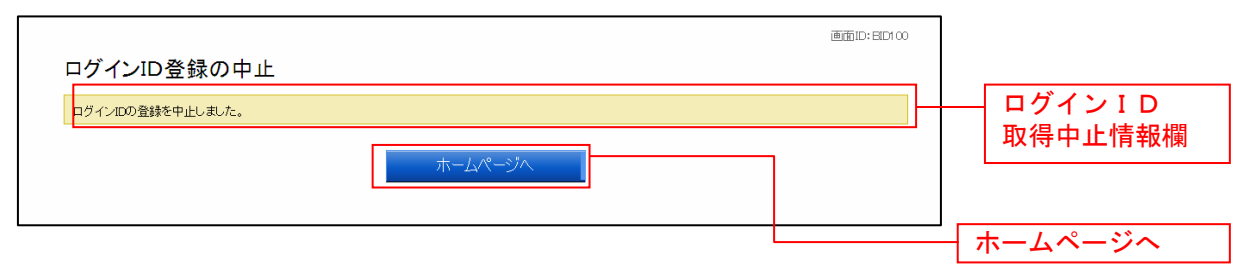

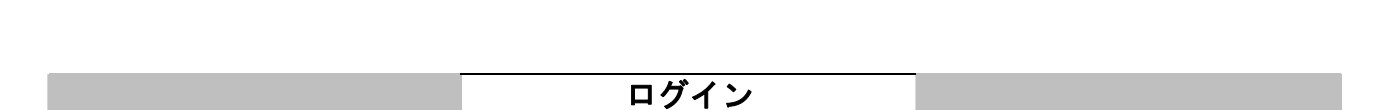

インターネットバンキングを利用する際、最初にログインを行います。

### ログイン(初回ログインの場合)

インターネットバンキングサービスに初めてログインされる場合、以下の手順にて操作してください。 お客様情報の登録やパスワード変更、メールアドレスなどの登録などを行います。

信組ホームページ操作

当組合ホームページの「インターネットバンキング」→「ログイン」ボタンをクリックし、ログイン情報の 入力へ進みます。

ログイン情報の入力

ログイン画面が表示されます。

ログイン情報欄に「ログインID」、「ログインパスワード」を入力して、「**ログイン」**ボタンをクリックし、 パスワード変更へ進みます。

| 画面ID: BLI001                                                                                                    |         |
|----------------------------------------------------------------------------------------------------|---------|
| インターネットバンキングの不正利用にご注意下さい<br>・ 春和信用組合を装ったメールや、心当たりのない電子メールにご注意下さい、春和信用組合ではメールで<br>パスワードの入力を頂くような依頼をすることは絶対にありません。そのような不審なメールへの返信は<br>行わないようにお騙いいたします。 |         |
| 初めてご利用になる方         初回利用登録           お申込後、はじめてご利用になるお春様は、こちらで初回利用登録をおこなって下         初回利用登録           1         初回利用登録がお済みの方                            | ログイン情報欄 |
| ログインID<br>(半角長取字6~1216)<br>ログインパスワード 「ソフトウェアキーボードを使用して入力する<br>(半角気取字6~1216)<br>ログイン                                                                  |         |
|                                                                                                    |         |

## パスワード変更

サービス開始登録(パスワード変更)画面が表示されます。パスワードを変更するため、現在のログインパ スワード欄に現在使用中の「ログインパスワード」を、新しいログインパスワード欄に「新しいログインパ スワード」、「新しいログインパスワード(確認用)」を入力し、次に現在の確認用パスワード欄に現在使用中 の「確認用パスワード」を、新しい確認用パスワード欄に「新しい確認用パスワード(確認用)」を入力して、 「変更を確定する」ボタンをクリックし、お客様情報入力へ進みます。

お客様情報の登録を中止する場合は、「中止する」ボタンをクリックしてください。

| 周囲日 : I                                                                                                    | BL1002            |
|----------------------------------------------------------------------------------------------------|-------------------|
| ┃ <mark>サービス開始登録() (スワード変更)</mark><br>ログインバスワードおよび確認用バスワードの変更をお願いします。<br>現在のバスワード、新しいバスワードをご入力のうえ、「変更を確定する」ボタンを押して下さい。        |                   |
| ロ <b>グインパスワードの変更</b><br>インターネットバンキング・モバイルバンキングにログインする際に必要となるバスワードです。                                                          |                   |
| 現在のログインパスワード                                                                                                    | - 現在のログイン         |
| 【参葉】現在のログインパスワード □ ソフトウェアキーボードを使用して入力する<br>(半角炭数学6~12桁)                                                                       |                   |
| 新しいログインパスワード                                                                                                    |                   |
| 【必須】新しいログインパスワード □ ソフトウェアキーボードを使用して入力する<br>(半角変数学6〜12桁)                                                                       | 新しいログイン<br>パスワード欄 |
| 【必須】新しいログインパスワード(確認 篠総のため2回入力して下さい<br>用) □ ソフトウェアキーボードを使用して入力する<br>(半角炎数字6~12桁)                                               |                   |
| WEBDAD/C/C/ 「の反反<br>振込み・お振静・お客様情報変更の際に必要となるパスワードです。<br>現在の確認用パスワード<br>「必須」現在の確認用パスワード □ ソフトウェアキーボードを使用して入力する<br>(半角美質976~12桁) | 現在の確認用パスワード欄      |
| 新しい確認用パスワード                                                                                                    |                   |
| [必須]新しい確認用パスワード □ ソフトウェアキーボードを使用して入力する<br>(半角炭数字6~12桁)                                                                        | 新しい確認用<br>パスワード欄  |
| 【必猟】新しい確認用パスワード(確認 確認のため2回入力して下さい<br>用) □ ソフトウェアキーボードを使用して入力する<br>(半角焼数字6〜12桁)                                                |                   |
| 中止する変更を確定する                                                                                                    | 変更を確定する           |
|                                                                                                    |                   |
| 中止する                                                                                                    |                   |

お客様情報入力

サービス開始登録(お客様情報入力)画面が表示されます。 メールアドレス設定欄、DM送信希望設定欄、連絡先電話番号設定欄の各項目を入力します。入力完了後、「確 定画面へ」ボタンをクリックし、入力内容確認へ進みます。 お客様情報の登録を中止する場合には、「中止する」ボタンをクリックしてください。

|                                              |                             | 画面ID: BLI003 |              |
|----------------------------------------------|-----------------------------|--------------|--------------|
| ↓サービス開始登録(お客様情報入力<br>お客様情報をご入力のうえ、「確認画面へ」ボタン | )<br>2押して下さい。               |              |              |
| お客様情報の入力                                     |                             |              |              |
| メールアドレス設定                                    |                             |              |              |
| [必須] メールアドレス                                 | (半角英数字記号)                   |              | - メールアドレス設定欄 |
| [必須] メールアドレス (確認用)                           | (半角英数字記号)<br>確認のため2回入力して下さい |              |              |
| DM送信希望設定<br>[必須] DM送信希望条件                    | <ul> <li>希望する</li> </ul>    |              | DM送信希望設定欄    |
|                                              | ○ 希望しない                     |              |              |
| 連絡尤電話音号設定                                    | (半角数字)                      |              | - 連絡先電話番号設定欄 |
|                                              | 中止する 確認画面へ                  |              | ― 確認画面へ      |
|                                              |                             |              | 中止する         |

### 📃 入力内容確認

ログイン(入力内容確認)画面が表示されます。

前画面で入力した内容をご確認のうえ、よろしければ、パスワード入力欄に「確認用パスワード」を入力して、「登録を確定する」ボタンをクリックし、お客様情報登録完了へ進みます。 お客様情報の登録を中止する場合には、「中止する」ボタンをクリックしてください。

|                                                         | ר ר                   |
|---------------------------------------------------------|-----------------------|
| 直面ID:BLI040                                             |                       |
| ┃ サービス開始登録(入力内容確認)                                      |                       |
| した。<br>入力内容ご確認のうえ、確認用バスワードを入力し、「警線を確定する」ボタンを押して下さい。     |                       |
|                                                         |                       |
| お客様情報の確認                                                | ↓ メールアドレス・ │          |
|                                                         | <b>浦</b> 幼生 雪 手 来 旦 撋 |
| メールアドレス設定                                               | 建榆尤电茚雷方懒              |
|                                                         |                       |
| メールアドレス data.tarou@xxxx.com                             |                       |
|                                                         |                       |
| DM送信希望設定                                                |                       |
|                                                         |                       |
|                                                         |                       |
|                                                         |                       |
| 連絡充電話當号設定                                               |                       |
| 連絡先電話番号 090-1234-5678                                   |                       |
|                                                         |                       |
| 確認田パマワードの入力                                             |                       |
|                                                         |                       |
| (2)(4) 夜辺田 パフロード 「 ンコトウーマナーナ ドカ休田 / マンカナス               |                       |
| (202)(1) 埋ねの村ノムシート・シントウエアキーバートを使用して入力する<br>(半角実数字へに201) |                       |
|                                                         |                       |
|                                                         |                       |
|                                                         | 登録を確定する               |
| 中止する 登録を確定する                                            | <u>+</u>              |
|                                                         |                       |
|                                                         |                       |
|                                                         | J                     |
|                                                         | 由止する                  |
|                                                         |                       |

## お客様情報登録完了

ログイン(お客様情報登録完了)画面が表示されます。お客様情報欄の内容をご確認ください。 よろしければ、「**次へ」**ボタンをクリックしてください。トップページへ進みます。

| 画面ID:BLI041                                  |           |
|----------------------------------------------|-----------|
| ┃サービス開始登録(お客様情報登録完了)<br>以下のお客様情報の登録を受け付けました。 |           |
| お客様情報の確認                                     |           |
| メールアドレス設定                                    |           |
| メールアドレス data.tarou@xxxx.com                  | ── お客様情報欄 |
| DM送信希望設定                                     |           |
| DM送信希望条件 希望しない                               |           |
| 連絡先電話番号設定                                    |           |
| 連絡先電話番号 090-1234-5678                        |           |
| 追加認証登録の質問・回答                                 |           |
| 父の誕生日は? 答え1<br>好きな曲は? 答え2<br>新婚旅行先は? 答え3     |           |
| 次へ                                           | - 次へ      |

注 ここで表示している「追加認証登録の質問・回答」は現在当組合では取扱をしておりません。

## 通常ログイン時

初回ログイン以降のログインは、以下の手順にて操作してください。

### | 信組ホームページ操作|

信組ホームページの「ログイン」ボタンをクリックし、ログイン情報の入力へ進みます。

### ログイン情報の入力

ログイン画面が表示されます。

ログイン情報欄に「ログインID」、「ログインパスワード」を入力して、「ログイン」ボタンをクリックし、 サービス開始登録パスワード変更へ進みます。

| 画面ID: BL1001                                                                                                    |           |
|----------------------------------------------------------------------------------------------------|-----------|
| インターネットパンキングの不正利用にご注意下さい <ul> <li>・ 青和信用組合を装ったメールや、心当たりのない電子メールにご注意下さい、青和信用組合ではメールでパスワードの入力を頂くような依頼をすることは絶対にありません。そのような不審なメールへの返信は行わないようにお願いいたします。</li> </ul> |           |
| 初めてご利用になる方     初回利用登録       お申込後、はじめてご利用になるお客様は、こちらで初回利用登録をおこなって下     マい、       マい、     1                                                                     |           |
| -<br>ログインID<br>(半島実転す6〜12桁)<br>ログインパスワード 「ソフトウェアキーボードを使用して入力する<br>(半島実転す6〜12桁)                                                                                | ログイン情報欄   |
| ログイン                                                                                                    | ー<br>ログイン |

## サービス開始登録パスワード変更

サービス開始登録(パスワード変更)画面が表示されます。現在ログインパスワード欄に現在使用中の「ロ グインパスワード」を入力し、新しいログインパスワード欄に「新しいログインパスワード」、「新しいログ インパスワード(確認用)」を入力して、「変更を確定する」ボタンをクリックし、パスワード変更へ進みま す。

お客様情報の登録を中止する場合は、「中止する」ボタンをクリックしてください。

| 奧面ID: BLI002                                                                       |               |
|------------------------------------------------------------------------------------|---------------|
| サービス開始登録 (パスワード変更)                                                                 |               |
| ログインパスワードおよび確認用パスワードの変更をお願いします。<br>現在のパスワード、新しいパスワードをご入力のうえ、「変更を確定する」ボタンを押して下さい。   |               |
| ログインパスワードの変更                                                                       |               |
| インターネットバンキング・モバイルバンキングにログインする際に必要となるバスワードです。                                       |               |
| 現在のログインパスワード                                                                       |               |
| 【必須】現在のログインパスワード □ ソフトウェアキーボードを使用して入力する<br>(半角英数字6~12桁)                            |               |
| 新しいログインパスワード                                                                       |               |
| [必須] 新しいログインパスワード □ ソフトウェアキーボードを使用して入力する<br>(半角英数学G~12桁)                           | 現在ログインバスワート棟  |
| 【必須】新しいログインパスワード(確認 確認のため2回入力して下さい<br>用) □ ソフトウェアキーボードを使用して入力する<br>(半角英型字G~12桁)    |               |
| 確認用パスワードの変更                                                                        |               |
| ・<br>お振込み・お振替・お客様情報変更の際に必要となるバスワードです。                                              | 新しいログインパスワード欄 |
| 現在の確認用パスワード                                                                        |               |
| 【必領】現在の種認用パスワード □ ソフトウェアキーボードを使用して入力する<br>(半角英数字6~12府)                             |               |
| 新しい確認用パスワード                                                                        |               |
| 【必須】新しい確認用パスワード □ ソフトウェアキーボードを使用して入力する<br>(半角英数字6~12桁)                             |               |
| [必須] 新しい確認用パスワード (確認) 確認のため2回入力して下さい<br>用) □ ソフトウェアキーボードを使用して入力する<br>(半角英数)*G~12桁) |               |
| 中止する変更を確定する                                                                        | 登録を確定する       |
| ーーーーーーーーーーーーーーーーーーーーーーーーーーーーーーーーーーーー                                               | -<br>>        |

注当組合によるパスワード閉塞解除後にログインされた場合、表示されます。

## パスワード変更

ログイン(パスワード変更)画面が表示されます。

ログインパスワード欄と確認用パスワード欄の変更要否のラジオボタンを選択してください。

「変更する」を選択した場合、それぞれの入力欄に変更内容を入力して、「変更を確定する」ボタンをクリッ クし、メールアドレス変更へ進みます。

「変更しない」を選択した場合、入力欄への入力は不要です。そのまま「変更を確定する」ボタンをクリッ クし、メールアドレス変更へ進みます。 お客様情報の登録を中止する場合は、「中止する」ボタンをクリックしてください。

|                                                                          | 画面ID: BL1004 |           |
|--------------------------------------------------------------------------|--------------|-----------|
| ログイン(パスワード変更)                                                            |              |           |
| <ul> <li>現在のパスワードは180日間変更がありません。</li> <li>パスワードの恋声をお勧めします。</li> </ul>    |              |           |
| ハムノー「の友定での制めしよう。                                                         |              |           |
| パスワード変更                                                                  |              |           |
| バスワートを変更する場合は、「変更する」を選択し、新しいバスワートを入力して下さい。<br>確認のため2回入力して下さい。            |              |           |
| ーログインパスワード                                                               |              |           |
| インターネットバンキング・モバイルバンキングにログインする際に必要となるパスワードです。                             |              |           |
| <ul> <li>変更する</li> </ul>                                                 |              |           |
| ◎ 変更しない                                                                  |              |           |
| 現在のログインパスワード F ソフトウェアキーボードを使用して入力する<br>(半角英数学6〜12桁)                      |              |           |
|                                                                          |              |           |
| 新しいログインバスシート ダンドウェアキーバートを使用して入力する<br>(半角英数字6~12桁)                        |              |           |
| 新しいログインパスワード(確認用) ▽ ソフトウェアキーボードを使用して入力する                                 |              |           |
| (半角英歌字6~12桁)<br>確認のため2回入力して下さい                                           |              |           |
|                                                                          |              |           |
| ┃ 確認用バスリート<br>お振込み・お振替・投資信託取引・外貨預金取引・お客様情報変更の際に必要となるパスワードです。             |              |           |
| <ul> <li>変更する</li> </ul>                                                 |              |           |
| ◎ 変更しない                                                                  |              |           |
| 現在の確認用パスワード F ソフトウェアキーボードを使用して入力する                                       |              | 7         |
| (+)3X8(70,17(0))                                                         |              | 確認用パスワード欄 |
| 新しい確認用パスワード F ソフトウェアキーボードを使用して入力する<br>(半角英数字6~12桁)                       |              |           |
|                                                                          |              |           |
| 新しい確認用ノスジート(確認用) ダンノトジェアキーホートを使用して入力する<br>(半角支数字6~12桁)<br>確認のためのの入力して下さい |              |           |
|                                                                          |              |           |
| 中止する 変更を確定する                                                             |              |           |
|                                                                          |              |           |
|                                                                          | 赤市た内         | マナス       |
|                                                                          | 炙史で加         | Eた y る    |
|                                                                          | 由止する         |           |
|                                                                          | <u>тт, о</u> | <b>,</b>  |

ログイン(メールアドレス変更)画面が表示されます。 メールアドレス変更欄の「新しいメールアドレス」、「新しいメールアドレス(確認用)」を入力、「メールア ドレスの変更確認画面へ」ボタンをクリックし、DM送信登録へ進みます。 お客様情報の登録を中止する場合は、「中止する」ボタンをクリックしてください。

|                                                                       | 阗面ID: BLI0                                     | 05 |                 |
|-----------------------------------------------------------------------|------------------------------------------------|----|-----------------|
| ┃ ログイン(メールアドレス変更)<br>無効なメールアドレスが登録されています。メール<br>スの変更確認画面へ」ボタンを押して下さい。 | アドレスを変更する場合は、新しいメールアドレス欄に正しいメールアドレスを入力し、「メールアド | ν  |                 |
| メールアドレス                                                               |                                                | 1  |                 |
| 現在のメールアドレス                                                            | taro@data-bank.co.jp                           |    |                 |
| 新しいメールアドレス                                                            | (半角交数字起号)                                      | +  | メールアドレス変更欄      |
| 新しいメールアドレス (確認用)                                                      | (半角英数字記号)<br>確認のため2回入力して下さい                    |    |                 |
| <b></b>                                                               | 上するメールアドレスの変更確認画面へ                             |    |                 |
|                                                                       |                                                | [  | メールアドレスの変更確認画面へ |
|                                                                       | <br>中止する                                       |    |                 |

注お客様が登録されたメールアドレスが利用できない場合などに表示されます。

### DM送信登録

ログイン(DM送信登録)画面が表示されます。

DM送信希望条件登録欄のDM送信条件のラジオボタンを選択し、パスワード入力欄に「確認用パスワード」 を入力して、「**登録を確定する」**ボタンをクリックし、連絡先電話番号変更へ進みます。 お客様情報の登録を中止する場合は、「中止する」ボタンをクリックしてください。

|                               |                                                          | 直面ID:BLI008      |             |
|-------------------------------|----------------------------------------------------------|------------------|-------------|
| ログイン(DM送信登録)                  |                                                          |                  |             |
| お客様情報をご入力のうえ、「登録を確定する」ボ       | タンを押して下さい。                                               |                  |             |
| DM洋信冬州烝绿                      |                                                          |                  |             |
|                               |                                                          |                  |             |
| 現在のメールアドレス                    | data.taro@nttdata.com                                    |                  |             |
| <b>[必須]</b> DM送信条件            | <ul><li>● 希望する</li><li>● 希望しない</li></ul>                 |                  | DM送信希望条件登録欄 |
| パスワードの入力                      |                                                          |                  |             |
| [必須] 確認用パスワード<br>(半角英数字6~12桁) | <ul> <li>ソフトウェアキーボードを使用して、</li> <li>・・・・・・・・・</li> </ul> | ك<br>ب<br>ب<br>ب | 確認用パスワード欄   |
|                               | 中止する 登録を                                                 | 確定する             |             |
|                               |                                                          |                  | 登録を確定する     |
|                               |                                                          |                  | — 中止する      |

注 DM送信希望が未登録の場合に表示されます。

## 連絡先電話番号変更

ログイン(連絡先電話番号変更)画面が表示されます。 連絡先電話番号変更欄の「新しい連絡先電話番号」を入力し、パスワード入力欄に「確認用パスワード」を 入力して、「変更を確定する」ボタンをクリックします。 お客様情報の登録を中止する場合は、「中止する」ボタンをクリックしてください。

|                                             | 画面ID:BLI00                                                                            | 6 |                |
|---------------------------------------------|---------------------------------------------------------------------------------------|---|----------------|
| ■ログイン(連絡先電話番号変更)<br>お客様情報をご入力のうえ、「変更を確定する」ボ | タンを押して下さい。                                                                            |   |                |
| ■連絡先電話番号変更                                  |                                                                                       |   |                |
| 現在の連絡先電話番号                                  | 090-1234-5678                                                                         |   |                |
| 新しい連絡先電話番号                                  | (半角数字)<br>090 - 9876 - 5432                                                           |   |                |
| パスワードの入力                                    |                                                                                       |   | <br>連絡先電話番号変更欄 |
| 確認用パスワード<br>(半角英数字6〜12桁)                    | <ul> <li>ワフトウェアキーボードを使用して入力する</li> <li>・・・・・・・・・・・・・・・・・・・・・・・・・・・・・・・・・・・・</li></ul> |   | パスワード入力欄       |
|                                             | 中止する 変更を確定する                                                                          |   | 変更を確定する        |
|                                             |                                                                                       |   | 中止する           |

注 連絡先電話番号未登録または無効の場合に表示されます。

| トップペ                                                                             | *>                                                                             |                                    |
|----------------------------------------------------------------------------------|--------------------------------------------------------------------------------|------------------------------------|
|                                                                                  |                                                                                |                                    |
| ログイン後または業務終了後にトップページ画面を表示<br>ールアドレス、お知らせ、登録口座情報が含まれます。<br>実行することができます。           | します。キャンペ <del>-</del><br>利用者はボタンをク                                             | -ンメッセージ、ご利用履歴、メ<br>フリックすることにより各業務を |
| グローバルナビゲーション操作                                                                   |                                                                                |                                    |
| グローバルナビゲーションのホームをクリックし、利用                                                        | <b>状況を確認へ</b> 進みま                                                              | きす。                                |
| 利用状況を確認                                                                          |                                                                                |                                    |
| トップページ画面が表示されます。<br>対象処理のボタンをクリックしてください。                                         |                                                                                |                                    |
| ☆ホーム 口座情報 振込・振替 税金・名種料金 各種お申込・<br>の払込(ペイジー) 手続き の変更                              |                                                                                |                                    |
| What's New<br>2012年01月01日 ANSER-WEB(AA)がリニューアル!より便利に使いやすいインターネットバンキングとなりまし<br>た。 | 画面ID:BPT00<br>銀行太郎様<br>いつもご利用ありがとうございます。                                       | 」<br>グローバルナビゲーション ①                |
| <u>************************************</u>                                      | <ul> <li>✓ メッセージボックス</li> <li>● <u>重要なお知らせ</u></li> <li>● 振込受付のお知らせ</li> </ul> | メッセージボックス ②                        |
| 口座情報<br>並べ替え: 支店名▼   <u>料目</u>                                                   | <ul> <li>メンテナンスのお知らせ</li> <li>パスワード変更のお願い</li> <li>● 信組からのお知らせ</li> </ul>      |                                    |
| 日吉駅前営業所 普通預金 1234567<br>この口座から <u>振込・振替 入出金明細</u>                                | <ul> <li>● リニューアルのお知らせ</li> </ul>                                              | タチャック                              |
|                                                                                  | ログイン履歴 最新3件<br>2012年01月20日 19時40分10秒<br>2012年01月19日 00時33分26秒                  | 各種ホタン う                            |
| <u>この口座から</u> 振 <u>込・振替入出金明細</u><br>日里支店 普通預会 0123456                            | 2012年01月19日 05時55月20時                                                          |                                    |
| この口座から 振込・振替 入出金明細                                                               | メールアドレス<br>メールアドレス<br>data taro123456789012345678                              |                                    |
| 新宿西口支店 普通預金 0012346                                                              | 90data_taro1234567890123456<br>@XXXXX.com                                      | ·                                  |
| <u>この口座から</u> 振込・振替 入出金明細                                                        |                                                                                | 口座情報                               |

注 ここで表示している「税金・各種料金の払込 (ペイジー)」、「各種お申込・手続き」は現在当組合では取 扱をしておりません。

① グローバルナビゲーションメニュー説明

|            | メ ニ ュ ー 項 目    | 参照      |
|------------|----------------|---------|
| 口应性把       | 残高照会           | 31ページ   |
|            | 入出金明細照会        | 32ページ   |
|            | 振込             | 34ページ   |
| 振込・振替      | 振込先登録          | 55ページ   |
|            | 振込・振替の照会・取消    | 43ページ   |
|            | パスワード変更        | 23ページ   |
| ご利用サービスの変更 | お客様登録情報変更      | 25ページ   |
|            | ログインID変更       | 2 7 ページ |
|            | メール通知パスワード利用変更 | 2 9ページ  |

### ② メッセージボックス説明

「重要なお知らせ」ボタンをクリックした場合は、お知らせ(一覧表示)画面へ進みます。 「信組のお知らせ」ボタンをクリックした場合は、お知らせ(一覧表示)画面へ進みます。

③ 各種ボタン説明
 「振込・振替」ボタンをクリックした場合には、振込画面へ進みます。
 「入出金明細照会」ボタンをクリックし、サービス時間内の場合、入出金明細照会画面へ進みます。

## お知らせ

当組合からお客様宛へのお知らせを表示することができます。 表示される内容は未読・既読を問わず、削除されていない全てのお知らせになります。

### 重要なお知らせ、信組からのお知らせの場合

### トップページ画面操作

トップページ画面より「重要なお知らせ」、または「信組からのお知らせ」のリンクをクリックし、**重要な** お知らせ、または信組からのお知らせを一覧表示へ進みます。

| 合ホーム 口座情報 振込・振替 祝金・各種料金 の払込 (ペイジー)  ● おし、 ご利用サービス の変更                                                                                                    |                                                                                                    |
|----------------------------------------------------------------------------------------------------|----------------------------------------------------------------------------------------------------|
| What's New<br>2012年01月01日 ANSER-IEB(AA)がリニューアル!より便利に使いやすいインターネットバンキングとなりまし<br>デ<br>詳細はごちらへ<br>口座情報<br>並べ替え: 支店名▼   担旦<br>日吉駅前営業所 普遍預金 1234567<br>アの口原から 振込・振装 入出金田綱 | 画面ID:BPT001<br>銀行太郎様<br>いちさ利用ありがらございます。                                                            |
| 泉岳寺駅前支店         普通預金         1234567           この口座から         振込・振替         入出金明綱                                                                                   | 0912年01月20日 10時10510秒<br>2012年01月20日 10時10510秒<br>2012年01月10日 00時135726秒<br>2012年01月10日 14時105137秒 |
| 目黒支店     普通預金     0123456       この口座から     振込・振替     入出金明細       新宿西口支店     普通預金     0012346                                                                        | 登録メールアドレス<br>メールアドレス<br>data_taro123456789012345678<br>90data_taro1234567890123456<br>@XXXXX.com   |
| この口座から 振込・振替 入出金明細                                                                                                    |                                                                                                    |

注 ここで表示されている「税金・各種料金の払込(ペイジー)」、「各種お申込・手続き」は現在当組合では 取扱をしておりません。

### 重要なお知らせ、または信組からのお知らせを一覧表示

お知らせ(一覧表示)画面が表示されます。

「重要なお知らせ」のタブ、または「信組からのお知らせ」のタブを選択することで、一覧を表示すること ができます。

表示された一覧のお知らせ内容欄の詳細を表示する場合は、「**詳細」**ボタンをクリックし、お知らせ内容表 示を表示へ進みます。

表示された一覧のお知らせを削除する場合は、**「削除」**ボタンをクリックすると、**お知らせを削除**へ進みます。 トップページへ戻る場合は、**「トップページへ」**ボタンをクリックしてください。

| ┃お知らせ(一覧表示)<br>ご覧になりたいお知らせの、「詳細」ボタンを押して下さい。          | 181.041<br>J                          | D: 017002 |
|------------------------------------------------------|---------------------------------------|-----------|
| お知らせ<br>重要なお知らせ <b>信組からのお知らせ</b>                     |                                       |           |
| 全100件<br>重重 パスワード変更のお願い<br>状態 未読<br>メッセージ番号 12345676 | ご宴内書 2012年01月25日<br>掲載終了書 2012年02月25日 | <u>利時</u> |
| 詳細 <u>処理不能のお知らせ</u><br>状態 既読<br>メッセージ番号 12345677     | ご案内部 2012年01月20日<br>掲載終了部 2012年02月20日 | 削除        |
| 算細 「スフード変更のお願い」                                      | ご案内部 2012年01月20日<br>掲載終了年 2012年02月20日 |           |
| (前ページ) 1 2 3                                         | 3 4 5 次ページ                            | トップページへ   |

#### お知らせ内容表示を表示

お知らせ(内容表示)画面が表示されます。

お知らせ内容欄をご確認ください。

表示されているお知らせを削除する場合は、「お知らせ削除確認へ」ボタンをクリックし、お知らせを削除へ 進みます。

お知らせ(一覧表示)画面へ戻る場合は、「お知らせ一覧へ」ボタンをクリックしてください。

|                   |                                                  | 画面ID: BIF001 |             |
|-------------------|--------------------------------------------------|--------------|-------------|
| ]らせ(内容表示)         |                                                  |              |             |
| ご確認後、削除する場合は、「お知ら | ;せ削除確認へ」ボタンを押して下さい。                              |              |             |
| 6#                |                                                  |              |             |
|                   |                                                  |              |             |
| 1/4件              | メッセージ番号12345678 ご案内日2012年01月20日 掲載終了日2012年01月20日 |              |             |
| 重要 パス             | ワード変更のお願い                                        |              |             |
| 次世代 太良            | Ida                                              |              |             |
| いつもNTD            | ATA BANKをご利用いただきありがとうございます。                      |              |             |
| 現在お使いの            | ログインパスワードは、長期間変更されておりません。                        |              |             |
| より安全にこ            | 河用いただくために、ログインパスワードは定期的に変更することをお<br>、ます          |              |             |
| 990000            | 12.9.0                                           |              |             |
| 変更する場合            | iは、ログイン後のメニュー「パスワード変更」から変更することができ                |              |             |
| ま9。               |                                                  |              |             |
|                   | 詳細はこちらへ                                          |              | ── お知らせ内容欄  |
|                   |                                                  |              |             |
|                   | 4× km > 1 1 9/91 B^7/5=51 .                      |              | ── お知らせ削除確認 |
|                   | の知らせ削除確認へ                                        |              |             |
| -覧へ               |                                                  |              | ── お知らせ一覧へ  |
|                   |                                                  |              | -           |

## お知らせを削除

お知らせ(削除)画面が表示されます。 お知らせ内容欄をご確認のうえ、よろしければ「**削除を確定する」**ボタンをクリックしてください。 お知らせ(一覧表示)画面へ戻る場合は、「お知らせ一覧へ」ボタンをクリックしてください。

|                                |                                                                                                    | 画面ID:BIF003 |            |
|--------------------------------|----------------------------------------------------------------------------------------------------|-------------|------------|
| ┃お知らせ(削除)<br>削除してもよろしければ「削除を確認 | をする」ボタンを押して下さい。                                                                                                   |             |            |
| お知らせ                           |                                                                                                    |             |            |
|                                | メッセージ番号12345678 ご案内日2012年01月20日 掲載終了日2012年01月20日                                                                  |             |            |
| 重要                             | パスワード変更のお願い                                                                                                    |             |            |
| 次世代                            | 大郎さま                                                                                                    |             |            |
| いつも<br>現在お<br>より安<br>すすめ       | NTTDATA BANKをご利用いただきありがとうございます。<br>使いのログインパスワードは、長期間変更されておりません。<br>全にご利用いただくために、ログインパスワードは定期的に変更することをお<br>いしています。 |             | ―― お知らせ内容欄 |
| 変更す<br>ます。                     | る場合は、ログイン後のメニュー「パスワード変更」から変更することができ                                                                               |             |            |
|                                | 詳細はこちらへ                                                                                                    |             |            |
|                                | 削除を確定する                                                                                                    |             | ―― 削除を確定する |
| お知らせ一覧へ                        |                                                                                                    |             | お知らせ一覧へ    |

## 利用者情報管理

### パスワード変更

ログインパスワード、確認用パスワードの変更することができます。 セキュリティ強化のため定期的に変更することをお勧めします。

/ グローバルナビゲーション操作

グローバルナビゲーションの[ご利用サービスの変更]→[パスワード変更]をクリックし、新しいログインパスワード、確認用パスワードを入力へ進みます。

### 新しいログインパスワード、確認用パスワードを入力

パスワード変更(変更内容入力)画面が表示されます。

ログインパスワードを変更される場合、ログインパスワード欄の変更要否のラジオボタンで"変更する"を 選択し、「現在のログインパスワード」と「新しいログインパスワード」、「新しいログインパスワード(確認 用)」を入力します。

確認用パスワードを変更される場合、確認用パスワード欄の変更要否のラジオボタンで"変更する"を選択 し、「現在の確認用パスワード」と「新しい確認用パスワード」、「新しい確認用パスワード(確認用)」を入 力します。

入力完了後、「変更を確定する」ボタンをクリックし、入力内容を確認へ進みます。

| 面面ID:BPW001                                                                 |            |
|-----------------------------------------------------------------------------|------------|
| ┃パスワード変更(変更内容入力)<br>変更するパスワードを選択し、新しいパスワードをご入力のうえ「変更を確定する」ボタンを押して下さい。       |            |
| ログインパスワード                                                                   |            |
| インターネットバンキング・モバイルバンキングにログインする際に必要となるパスワードです。                                |            |
| <ul> <li>☞ 変更する</li> <li>C 変更しない</li> </ul>                                 |            |
| 現在のログインパスワード 「 ソフトウェアキーボードを使用して入力する<br>(半角英数字6~12ki)                        |            |
| 新しいログインパスワード 「 ソフトウェアキーボードを使用して入力する<br>(半角突数字6~12版)                         | ログインパスワード欄 |
| 新しいログインパスワード (雑誌用) □ ソフトウェアキーボードを使用して入力する<br>(半角英族時6-12桁)<br>確認のため2回入力して下さい |            |
| 確認用パスワード<br>お振込・お落着・お客様情報変更の際に必要となるパスワードです。                                 |            |
| <ul> <li>◎ 変更する</li> <li>○ 変更しない</li> </ul>                                 |            |
| 現在の確認用パスワード 「 ソフトウェアキーボードを使用して入力する<br>(半角交数学6~12版)                          |            |
| 新しい確認用パスワード □ ソフトウェアキーボードを使用して入力する<br>(半角灰数字6~12桁)                          | 確認用パスワード欄  |
| 新しい確認用パスワード (確認用) □ ソフトウェアキーボードを使用して入力する<br>(半角突破す6~12時)<br>確認のため2回入力して下さい  |            |
| 変更を確定する                                                                     | 変更を確定する    |
| トップページへ                                                                     |            |

| 入力内容を確認                                        |              |
|------------------------------------------------|--------------|
| パスワード変更(変更完了)画面が表示されます。<br>パスワード変更内容欄をご確認ください。 |              |
| 画面ID:BPW002                                    |              |
| /(スリート変更(変更元了)<br>以下の通り,/(スワード変更の手続きを受付けました。   |              |
| 変更内容                                           |              |
| ログインパスワード (変更あり)<br>確認用パスワード (変更あり)            | ― パスワード変更内容欄 |
| トップページへ                                        |              |

| OVETIAE 24/IFTXAZ      OVETIAE 24/IFTXAZ      Sös 様のメールアドレス、ダイレクトメール送信要否、連絡先電話番号などを変更することができます。      グローバルナビゲーション像作      ブローバルナビゲーションの「ご利用サービスの変更]→[お客様登録情報変更]をクリックし、お客様登      諸権を入力へ進みます。      Sos 様数分離を入力      Sos 様数分離板を入力      Sos 様数分離板を入力      Sos 様数分離板を入力      Sos 様数分離板を入力      Sos 様数分離板を入力      Sos 様数分離板を入力      Sos 様数分離板を入力      Sos 様数分離板を入力      Sos 様数分離板を入力      Sos 様数分離板を入力      Sos 様数分離板を入力      Sos 様数分離板を入力      Sos 様数分離板を入力      Sos 様数分離板を入力      Sos 様数分離板を見力      Sos 様数分離板を見力      Sos 様数分離板を見つ      Sos 様数分離板を見つ      Sos 様数分離板を見つ      Sos 様数分離板を見つ      Sos 様数分離板を見ていた。      Sos 様数分離板を見つ      Sos 様数分離板を見つ      Sos 様数分離板を見つ      Sos 様数 かた      Sos 様数 かた      Sos 様数分離板を見つ      Sos 様数分離板を見ていた。      Sos 様数分離板を見つ      Sos 様数 かた      Sos 様数分離板を見ていた      Sos 様数分離板を見ていた      Sos 様数分離板を見ていた      Sos 様数分離板を見ていた      Sos 様数分離板を見ていた      Sos 様数分離板を見てい      Sos 様数分離板を見てい      Sos 様数分離板を見ていた      Sos 様数分離板を見ていた      Sos 様数分離板を見ていた      Sos 様数分離板を見ていた      Sos 様数分離んのの見      Sos 様数分離んのの見      Sos 様数のを見ていた      Sos 様数分離板のの見      Sos 様数のと      Sos 様数分離んの見ていた      Sos 様数分離んの見ていた      Sos 様数分離んの見ていた      Sos 様数分離んの見ていた      Sos 様数分離んの見ま      Sos & 40 State      Sos & 40 State      Sos & 40 S                                                                                                    |                                                        | お安様発録情報恋面                                           |                                            |
|----------------------------------------------------------------------------------------------------|--------------------------------------------------------|-----------------------------------------------------|--------------------------------------------|
| SS客様のメールアドレス、ダイレクトメール送信要否、連絡先電話番号などを変更することができます。<br>グローバルナビゲーション操作<br>グローバルナビゲーションの[ご利用サービスの変更] → [お客様登録情報変更] をクリックし、 <b>お客様登</b><br>物構を入力へ進みます。<br>SS存様登録情報変更(入力) 画面が表示されます。<br>マールアドレス設定欄の「メールアドレス」、「メールアドレス(確認用)」を入力、DM送信希望設定欄のDM<br>信希望条件のラジオボタンを選択、連絡先電話番号設定欄の電話番号を入力して、「お客様登録情報の変更<br>認題面面へ」ボタンをクリックし、変更内容を確認へ進みます。<br>STATESTIC (2010)<br>(またいや見ていの25.5 (5番編編時時の変更解的意味) ボタンをやしてT21.5<br>変界内容<br>メールアドレスでにス (6番編時間の変更ののの com<br>FLU:Y-ルアドレス (64編編の表明的意味) ボタンをやしてT21.5<br>変界内容<br>メールアドレスでは高齢間 (1000)<br>(またいや見ていて、「5番編編時間の変更ののの com<br>FLU:Y-ルアドレス (64編編の表明) (1000)<br>「日本ののの見にな 新聞しない<br>(1015)<br>「日本のの見にな 新聞したの意見のしてT21.5070<br>新聞のたの意見のしてT21.5070<br>新聞のため意見のしてT21.5070<br>新聞いて見る思想で、「100-1221.5070<br>新して見る思想で、「100-1221.5070<br>新して見る思想で、「100-1221.5070<br>新して見る思想で、「100-1221.5070<br>「日本のの変更確認の」<br>「2015)<br>「これば世俗思想時間 000-1221.5070<br>「日本のの見てて、「1000,1221.5070<br>「日本のの見てて、「1000,1221.5070<br>「日本のの見てて、「100,1221.5070<br>」<br>「これば世俗思想時間 000-1221.5070<br>」<br>「これば世俗思想時間 000-1221.5070<br>」<br>「これば世俗思想で、「100,1221.5070<br>」<br>「これば世俗思想で、100,1221.5070<br>」<br>「これば世俗思想で、100,1221.5070                                                      |                                                        | 63日休豆稣旧牧友文                                          |                                            |
| グローバルナビゲーション像作         パローバルナビゲーションの[ご利用サービスの変更] → [お客様登録情報変更]をクリックし、お客様登<br>情報を入力へ進みます。         上客様登録情報変更(入力)<br>画面が表示されます。         小ルアドレス設定欄の「メールアドレス」、「メールアドレス(確認用)」を入力、DM送信希望設定欄のDM<br>信希望条件のラジオボタンを選択、連絡先電話番号設定欄の電話番号を入力して、「お客様登録情報の変更<br>課題面へ」ボタンをクリックし、変更内容を確認へ進みます。         たちをクリックし、変更内容を確認へ進みます。         世俗学習         レンアドレス(確認)         「日本のから記(人力)」         国本の人・パアドレス(確認)         「「本見のンールアドレス(確認)」         「ならのとやりックし、変更内容を確認へ進みます。         「たちのなどをクリックし、変更内容を確認へ進みます。         「たちのかられ」「お客様登録情報の変更         「ならのとやりック」(アドレス)」         「「本見のな」」         「ならのとやり、「パクとやして下さい」         「ない」、「アドレス(確認)」         「「本見のな」」         「なきのからら記(ス)」してすい」         「「ならの」の「見た (「本見のな」)」         「「ならの」を見た (「本見のな」)」         「しい」の「見た (「本見のな」)」         「「ならの」を見た (「本見のな」)」         「「ならの」を見た (「本見のな」)」         「「ならの」を見た (「しの」)」         「しい」」       「ならの」         「しい」」       「「本見のな」」         「「ならの」を見た (「ない」)」       「ならかっし(」)」         「ならの」       「ならの」」         「ならの」       「なっ」」         「ならの」」       「なっ」」         「ならの」       「なっ」」         「ならの」       「なっ」」         「ならの」       「なっ」」                                                                                                    | 客様のメールアドレス、                                            | ダイレクトメール送信要否、連絡先電話                                  | 番号などを変更することができます。                          |
| アー・パッチビノ・アニアレイIT           パローバルナビゲーションの[ご利用サービスの変更] → [お客様登録情報変更]をクリックし、お客様登<br>情報を入力へ進みます。           お客様登録情報変更(入力)           「お客様登録情報変更(入力)           「客様登録情報変更(入力)           「アドレス設定欄の「メールアドレス」、「メールアドレス(確認用)」を入力、DM送信希望設定欄のDM<br>(信希望条件のラジオボタンを選択、連絡先電話番号設定欄の電話番号を入力して、「お客様登録情報の変更<br>認識面へ」ボタンをクリックし、変更内容を確認へ進みます。           「お客様登録情報変更(変更が育入力))           「家田の市のジスボタンをクリックし、変更内容を確認へ進みます。           「お客様登録情報の変更(空源が育したのごとうが)」           「お客様登録情報の変更確認           「日本報告報日報のは、「お客様登録情報の変更確認           「「(保無なな行き)」           「「(保無なな行き)」           「「日本報告報日報日の意味知識」 ボタンを得して下さい、           「日本日本日本日本日本日本日本日本日本日本日本日本日本日本日本日本日本日本日本                                                                                                    | <b>ダローバルナビゲー</b> ・                                     | ション操作                                               |                                            |
| 「ローバルナビゲーションの[ご利用サービスの変更]→[お客様登録情報変更]をクリックし、お客様登<br>情報を入力へ進みます。<br><b>お客様登録情報を入力</b><br>な客様登録情報変更(入力)画面が表示されます。<br>ールアドレス設定欄の「メールアドレス」、「メールアドレス(確認用)」を入力、DM送信希望設定欄のDM<br>信希望条件のラジオボタンを選択、連絡先電話番号設定欄の電話番号を入力して、「お客様登録情報の変更<br>認画面へ」ボタンをクリックし、変更内容を確認へ進みます。<br>「などを受力協力力」<br>まれる印をこれの52、「お客様登録情報の変異転題まれ」ホタンを行して下さい。<br>変更内容<br>メールアドレス (#ABB #4000年5958)<br>まれる印をこれの53、「お客様登録情報の変更推測また」、ホタンを行して下さい。<br>などのかられ、「お客様登録情報の変更推測また」<br>「「年間電がた」」「その」<br>「」」」」」」」」」」」」」」                                                                                                    | / / ///////////////////////////////////                |                                                     |                                            |
| 大客様登録情報を入力         シ客様登録情報変更(入力)画面が表示されます。         シールアドレス設定欄の「メールアドレス」、「メールアドレス(確認用)」を入力、DM送信希望設定欄のDM<         と信希望条件のラジオボタンを選択、連絡先電話番号設定欄の電話番号を入力して、「お客様登録情報の変更         (認識面面へ」ボタンをクリックし、変更内容を確認へ進みます。         第2時後登録情報変更(変更内容入力)         (認識面電会し、ご該審議録場例の思報組織をは、ポタンを見してTav、         変現内容         メールアドレス         (回知)         (回本のからえ、ご該審議録場例の思報組織をない、ポタンを見してTav、         変現内容         メールアドレス         (回本のよっアドレス         (回本のからえ、ご該事業最終現象のの思報組織をない、         (回本のからえ、ご該事業最終現象ののののよっ、         (回本のからえ、ご該事業最終現象ののののよの、         (回本のからえ、ご該事業最終現象のののののかの、         (回本のからえ、たの下レス         (回本のからえ、たの下レス         (回本のからえ、「お客様登録情報のの変更確認面         (回本のからえ、「お客様登録情報の変更確認面         (回本のからえ、         (回本のからえ、「お客様登録情報の変更確認面         (回本のからえ、         (回本のからののかられののののからのののからのののからのののからのののからのののから                                                                                                    | ブローバルナビゲーション<br>第 <b>547 キ</b> ューンサンキキ                 | ンの[ご利用サービスの変更]→[お客様                                 | 登録情報変更]をクリックし、 <b>お客様登</b>                 |
| *S存株登録情報変更(入力)回面が表示されます。         ・・ルアドレス設定欄の「メールアドレス」、「メールアドレス(確認用)」を入力、DM送信希望設定欄のDM         建信希望条件のラジオボタンを選択、連絡先電話番号設定欄の電話番号を入力して、「お客株登録情報の変更         (認知面へ」ボタンをクリックし、変更内容を確認へ進みます。         *SR#登録情報変更(変更内容入力)         第800180003.         「活用登録時間報変更(変更内容入力)         第801898時間報変更(変更内容入力)         第801898日         *SR#登録情報変更(変更内容入力)         第801898日         *SR#登録情報変更(変更内容入力)         第80198日         *SR#登録情報の変更確認の進展時の         *SR#登録情報の変更確認の進展時の         *SR#登録情報の変更確認の通知         *MEED**********************************                                                                                                    | <b>『肩報を人刀へ</b> 進みまり。                                   |                                                     |                                            |
| マ客様登録情報変更(入力)画面が表示されます。         ールアドレス設定欄の「メールアドレス」、「メールアドレス(確認用)」を入力、DM送信希望設定欄のDM         注信希望条件のラジオボタンを選択、連絡先電話番号設定欄の電話番号を入力して、「お客様登録情報の変更         (認面面へ」ボタンをクリックし、変更内容を確認へ進みます。         (認面面へ」ボタンをクリックし、変更内容を確認へ進みます。         (認面面へ」ボタンをクリックし、変更内容を確認へ進みます。         (認面面へ」ボタンをクリックし、変更内容を確認へ進みます。         (認面面へ」ボタンをクリックし、変更内容を確認へ進みます。         (認面面へ」ボタンをクリックし、変更内容を確認へ進みます。         (認面面へ」ボタンをクリックし、変更内容を確認へ進みます。         (認面面へ」ボタンをクリックし、変更内容を確認へ進みます。         (認面面へ」ボタンをクリックし、変更内容を確認へ進みます。         (認面面へ」ボタンをクリックし、変更内容を確認へ進みます。         (認識)       (※保護意味意思)         (意味意味意味意味意味)       (※)         (認識)       (※)         (※)       (※)         (※)       (※)         (※)       (※)         (※)       (※)         (※)       (※)         (※)       (※)         (※)       (※)         (※)       (※)         (※)       (※)         (※)       (※)         (※)       (※)         (※)       (※)         (※)       (※)         (※)       (※)         (※)       (※)         (※)       (※)         (※)       (※)                                                                                                    | ┃ お客様登録情報を入れ                                           | <u> </u>                                            |                                            |
| ※存装登録情報変更(人力)) 画面が表示されます。<br>ールアドレス設定欄の「メールアドレス」、「メールアドレス(確認用)」を入力、DM送信希望設定欄のDM<br>信希望条件のラジオボタンを選択、連絡先電話番号設定欄の電話番号を入力して、「お客様登録情報の変更<br>認面面へ」ボタンをクリックし、変更内容を確認へ進みます。           (認知道へ」ボタンをクリックし、変更内容を確認へ進みます。           (認知道へ」ボタンをクリックし、変更内容を確認へ進みます。           (認知道へ」ボタンをクリックし、変更内容を確認へ進みます。           (認知道へ」ボタンをクリックし、変更内容を確認へ進みます。           (認知道へ」ボタンをクリックし、変更内容を確認へ進みます。           (認知道へ」」、「などの「「」」、           (認知道案の、)           (意味登録情報の変更確認重な)           (少た)           (日本のな)           (日本のな)           (日本のか)           (日本のな)           (日本のか)           (日本のな)           (日本のか)           (日本のか)           (日本のか)           (日本のな)           (日本                                                                                                    |                                                        |                                                     |                                            |
| ールアドレス、設定機切の「メールアドレス」、「メールアドレス (雑誌用)」を入力、DMix信希望設定機のDDMix信希望設定機のDDMix信希望設定機のDDMix信希望設定機のDDMix信希望設定機のDDMix信希望設定していて、「お客様登録情報の変更           (認問面へ」ボタンをクリックし、変更内容を確認へ進みます。                                                                                                    | 客様登録情報変更(入え                                            | り)画面が表示されます。                                        |                                            |
| ここの<br>ここの<br>ここの<br>ここの<br>ここの<br>ここの<br>ここの<br>ここの                                                                                                    | ールアトレス設定禰の                                             | 「メールアトレス」、「メールアトレス(催調)、たってい、東欧と同話でのです。              | 窓用)」を入刀、DM送信希望設定欄のDM<br>乗日たるカーズ「お客様発得情報の変更 |
| import in アンマンフンフンして、及文ビアはてきいには、     import in アンマンフンフンして、及文ビアはてきいには、       import in The Set #25 # #25 ##25 ##25 ##25 ##25 ##25 ##2                                                                                                    | :信布主衆件のフンオホン<br>「認面面へ」 ボタンたク」                          | × ノを迭択、理裕尤電話番方設疋順の電話1<br>  ック  <b>亦百内宛左確認</b> へ進みます | 留ちを入力して、 <b>「お各体豆球情報の変更</b> 」              |
| Balt D: B0001<br>Balt S B0001<br>Balt S B00001<br>Balt S B00001<br>Balt S B00001<br>Balt S B00001<br>Balt S B0 |                                                        |                                                     |                                            |
| お客様登録情報変更(変更内容)<br>要される内容をご入かのうえ、(ま客場登録観めの変更確認圏画へ) ボタンを伴して下さい、<br>変更内容<br>メールアドレス<br>「現在のメールアドレス(はも.taro@xxxx.com<br>新しいメールアドレス(体身気数字起号)<br>新しいメールアドレス(確認用)<br>(体身気数字起号)<br>補語のため2組入力して下さい<br>「「「「」」」」<br>新しいのH2個状況 作業質する<br>こ 希望しない<br>「「「」」」」<br>「「」」」」<br>「「」」」<br>「「」」」」<br>「」」」<br>「「」」」」<br>「」」」<br>「」」」」<br>「」」」<br>「」」」<br>「」」」<br>「」」」」<br>「」」」<br>「」」<br>「」」<br>「」」<br>「」」」<br>「」」」<br>「」」」<br>「」」」<br>「」」<br>「」」<br>「」」<br>「」」<br>「」」<br>「」」」<br>「」」<br>「」」<br>「」」<br>「」」<br>「」」<br>「」」<br>「」」<br>「」」<br>「」」<br>「」」<br>「」」<br>「」」<br>「」」<br>「」」<br>「」」<br>「」」<br>「」」<br>「」」<br>「」」<br>「」」<br>「」」<br>「」」<br>「」」<br>「」」<br>「」」<br>「」」<br>「」」<br>「」」<br>「」」<br>「」」<br>「」」<br>「」」<br>「」」<br>「」」<br>「」」<br>「」<br>「                                                                                                    |                                                        | Ē                                                   | 9面ID: BOJ001                               |
| ※2パキアかきをこんのひろ、12-5 4歳世期時地の実施に思想べり ホックを伴いて Perviewee CADDO ス、12-5 4歳世期時地の実施に思想べり ホックを伴いて Perviewee CADDO ス、12-5 4歳世界時期時地の実施に思想べり ホック クモボリン そうして PErviewee CADDO ス、12-5 4歳世界時期時間の また 12-5 578       現在のの地域伝統第一部回しない     メールアドレス設定欄       Mixide希望条件     一       現在のの地域伝統第一部回しない     ●       第40015年30日     ●       第4015年30日     ●       第4015年30日     ●       ●     ●       ●     ●       ●     ●       ●     ●                                                                                                    | お客様登録情報変更(変更内容入力                                       |                                                     |                                            |
| 変更内容         メールアドレス         単在のメールアドレス       dta.taro@xxxx.com         第セル・メールアドレス       (半発気数学起号)         解ビル・メールアドレス(確認用)       (半発気数学起号)         解認のため2回入力して下さい       メールアドレス設定欄         M送信希望設た欄       ・ 約望する         ・ 新望しない       ・ 新望しない         「砂湖」       ・ 約望する         ・ 新望したい       ・ 新望しない         離洗電話番号       ・ 新望しない         「希望しない       ・ 加送信希望設定欄         単純先電話番号       ・ ・ ・ ・ ・ ・ ・ ・ ・ ・ ・ ・ ・ ・ ・ ・ ・ ・ ・                                                                                                    | 更される内容をこ入力のフス、「お客様登録情報(                                | リ変更確認圏画へ」ホタンを押して下さい。                                |                                            |
| 米ロルアドレス       はまたのの(20000.00m)         新しいメールアドレス(報題)別       (半角東歌を記号)         ***       (半角東歌を記号)         ***       ***         ***       ***         ***       ***         ***       ***         ***       ***         ***       ***         ***       ***         ***       ***         ***       ***         ***       ***         ***       ***         ***       ***         ***       ***         ***       ***         ***       ***         ***       ****         ***       ****         ***       ****         ***       *****         ***       ******         ***       ************************************                                                                                                    | 変更内容                                                   |                                                     |                                            |
| 現在のメールアドレス       deta.taro@xxxx.com         新しいメールアドレス       (半角英数字起号)         解記のパールアドレス       (半角英数字起号)         解認のため2回入力して下さい       メールアドレス設定欄         M送信希望設定欄       希望しない         M送信希望記を標       ・ 希望する         ・ 希望しない       ● M送信希望設定欄         解先電話番号       ・ 一         現在の連絡先電話番       090-1234-5678         新しい連絡先電話番       090-1234-5678         新しい連絡先電話番号設定欄       主絡先電話番号設定欄         技営様登録情報の変更確認画面へ       お客様登録情報の変更確認可                                                                                                    | メールアドレス                                                |                                                     |                                            |
| 新しいメールアドレス(確認用)       (半角束数字記号)         新しいメールアドレス(確認用)       (半角束数字記号)         確認のため2回スカレて下さい       メールアドレス設定欄         DM送信希望設た欄       希望しない         施名のM送借状況       ・希望する<br>・ 希望しない         酸結先電話番号       ・         現在の遠線先電話番号       090-1234-5678         新しい遠線売電話番号       ・         直       ・         が客株登録情報の変更確認画面へ       お客株登録情報の変更確認画                                                                                                    | 現在のメールアドレス                                             | data.taro@xxxx.com                                  |                                            |
| 新しいメールアドレス(雑認用)       (半角束数字記号)         確認のため2週入力して下さい       メールアドレス設定欄         DM送信希望絵件       ● 希望する         (読酒)       ● 希望する         ・希望しない       ● 希望する         ● 希望しない       ● 新聞したいの地送信状況         離応先電話番号       ● 90-1234-5678         解しい遠絶先電話番号       ● 90-1234-5678         解しい遠絶先電話番号       ● 1-0-0         都近小道絶先電話番号       ● 1-0-0         かパンラハ                                                                                                    | 新しいメールアドレス                                             | (半角英数字記号)                                           |                                            |
| 新しいメールアドレス(確認用)       (半母東数学記号)         確認のため2回入力して下さい       #認のため2回入力して下さい         DM送信希望設定欄       第望しない         単約先電話番号       ・ 希望しない         単約先電話番号       990-1234-5678         新しい達嶋先電話番号       090-1234-5678         新しい達嶋先電話番号       090-1234-5678         新しい達嶋先電話番号       090-1234-5678         新しい達嶋先電話番号       090-1234-5678         第しい達嶋先電話番号       090-1234-5678         第しい達嶋先電話番号       090-1234-5678         第しい達嶋先電話番号       ・ ・ ・ ・ ・ ・ ・ ・ ・ ・ ・ ・ ・ ・ ・ ・ ・ ・ ・                                                                                                    |                                                        |                                                     |                                            |
|                                                                                                    | 新しいメールアドレス(確認用)                                        | (半角英数字記号)<br>確認のため2回入力して下さい                         | │                                          |
| DM送信税2<br>現在のDM送信税2<br>「認須」新しいDM送信税2<br>「約望しない<br>離税先電話番号<br>現在の連税先電話番号 090-1234-5678<br>新しい連絡先電話番号 090-1234-5678<br>新しい連絡先電話番号設定欄                                                                                                    |                                                        |                                                     |                                            |
| 現在のDM送信状況       希望しない         【必須】新しいDM送信状況       ・希望する<br>・希望しない         離先電話番号       090-1234-5678         現在の違絶先電話番号       090-1234-5678         新しい違絶先電話番号       (半角数字)             お客様登録情報の変更確認画面へ       お客様登録情報の変更確認画面                                                                                                    |                                                        |                                                     |                                            |
| [必須] 新しいDM送信状況       ・ 希望する<br>DM送信希望設定欄         連絡先電話番号       990-1234-5678         頭在の連絡先電話番号       090-1234-5678         新しい連絡先電話番号       090-1234-5678         新しい連絡先電話番号       (半角数字)         直格先電話番号設定欄       連絡先電話番号設定欄         大客様登録情報の変更確認画面へ       お客様登録情報の変更確認画面へ                                                                                                    | 現在のDM送信状況                                              | 希望しない                                               |                                            |
| <ul> <li>・ 希望しない</li> <li>連絡先電話番号 090-1234-5678</li> <li>         ・ ・・・・・・・・・・・・・・・・・・・・・・・・・・・</li></ul>                                                                                                    |                                                        | ● 希望する                                              | □□□□□□□□□□□□□□□□□□□□□□□□□□□□□□□□□□□□       |
| 単約先電話番号   現在の遠接先電話番号 の90-1234-5678   新しい遠接先電話番号   第世紀先電話番号設定欄   あ客様登録情報の変更確認画面へ   トップページへ                                                                                                    | [必須] 新しいDM送信状況                                         | <ul> <li>希望しない</li> </ul>                           |                                            |
| 現在の違総充電話番号       090-1234-5678         新しい違絶充電話番号       (半角数字)         -       -         ・       -         ・       -         ・       -         ・       -         ・       -         ・       -         ・       -         ・       -         ・       -         ・       -         ・       -         ・       -         ・       -         ・       -         ・       -         ・       -         ・       -         ・       -         ・       -         ・       -         ・       -         ・       -         ・       -         ・       -         ・       -         ・       -         ・       -         ・       -         ・       -         ・       -         ・       -         ・       -         ・       -         ・       -         ・                                                                                                    | [必須]新しいDM送信状況                                          |                                                     |                                            |
| 新しい連絡完電話番号     (半角数字)     連絡先電話番号設定欄        -     -        -     -        -     -        -     -        -     -        -     -        -     -        -     -        -     -        -     -        -     -        -     -        -     -                                                                                                    | 【必須】新しいDM送信状況<br>連絡先電話番号                               |                                                     |                                            |
| ・         ・         ・         ・         ・         ・         ・         ・         ・         ・         ・         ・         ・         ・         ・         ・         ・         ・         ・         ・         ・         ・         ・         ・         ・         ・         ・         ・         ・         ・         ・         ・         ・         ・         ・         ・         ・         ・         ・         ・         ・         ・         ・         ・         ・         ・         ・         ・         ・         ・         ・         ・         ・         ・         ・         ・         ・         ・         ・         ・         ・         ・         ・         ・         ・         ・         ・         ・         ・         ・         ・         ・         ・         ・         ・         ・         ・         ・         ・         ・         ・         ・         ・         ・         ・         ・         ・         ・         ・         ・         ・         ・         ・         ・         ・         ・         ・         ・         ・         ・         ・         ・         ・          ・         ・         ・                                                                                                    | 【283年】新しいDM法官状況<br>連絡先電話番号<br>現在の連絡先電話番号               | 090-1234-5678                                       |                                            |
| お客様登録情報の変更確認画面へよる客様登録情報の変更確認画面へような客様登録情報の変更確認画面へ                                                                                                    | 【283年】新しいDM送信状況<br>車格先電話番号<br>現在の連絡先電話番号<br>新しい連絡先電話番号 | 090-1234-5678<br>(半角数字)                             |                                            |
|                                                                                                    | 【282集】新しいDM送信状況<br>連絡先電話番号<br>現在の連絡先電話番号<br>新しい連絡先電話番号 | 090-1234-5678<br>(半角熨字)<br>                         |                                            |
| トップページへ                                                                                                    | 【283年】新しいDM法信状況<br>連絡先電話番号<br>現在の連絡先電話番号<br>新しい連絡先電話番号 | 090-1234-5678<br>(半角数字)<br>                         | 連絡先電話番号設定欄                                 |
|                                                                                                    | 【283年】新しいDM送信状況<br>車船先電話番号<br>現在の連絡先電話番号<br>新しい連絡先電話番号 | 090-1234-5678<br>(半角数字)<br>                         | <br>連絡先電話番号設定欄<br>                         |

### 変更内容を確認

お客様登録情報変更(変更内容確認)画面が表示されます。変更内容欄をご確認のうえ、よろしければ、パ スワード入力欄に「確認用パスワード」、「変更を確定する」ボタンをクリックし、変更完了の確認へ進みま す。 お客様登録情報変更を中止する場合には、「変更を中止する」ボタンをクリックし、トップページ画面へ戻り ます。

|                                                       | 画面ID: BOJ003 |
|-------------------------------------------------------|--------------|
| お客様登録情報変更(変更内容確認)                                     |              |
| -<br>変更を実施する場合、確認用パスワードを入力し、「変更を確定する」ボタンを押して下さい。      |              |
| 変更内容                                                  |              |
| メールアドレス                                               |              |
| 現在のメールアドレス data.taro@xxxx.com                         |              |
| 新しいメールアドレス data.tarou@xxxx.com                        | 変更内容欄        |
| DM送信希望条件                                              |              |
| 現在のDM送信状況 希望しない                                       |              |
| 新しいDM送信状況 (変更なし)                                      |              |
| 連絡先電話番号                                               |              |
| 現在の連絡先電話番号 090-1234-5678                              |              |
| 新しい連絡先電話番号 090-8765-4321                              |              |
| 一体辺田パフロードの1カ                                          |              |
|                                                       |              |
| [必須] 確認用/(スワード □ ソフトウェアキーボードを使用して入力する<br>(半角奏数字6〜12桁) |              |
| 変更を中止する変更を確定する                                        | 変更を確定する      |
| <b>反</b> る                                            | 変更を中止する      |
|                                                       |              |

### 変更完了の確認

お客様登録情報変更(完了)画面が表示されます。 変更内容欄をご確認ください。

|                                                      | 画面ID: BOJ002  |       |
|------------------------------------------------------|---------------|-------|
| お客様登録情報変更(変更完了)                                      |               |       |
| 以下の通り、お客様登録情報変更手続きを完了しました。                           |               |       |
| 変更内容                                                 |               |       |
| メールアドレス                                              |               |       |
| 現在のメールアドレス data.taro@xxxx<br>新しいメールアドレス (変更なし)       | .com          |       |
| DM送信希望条件                                             |               | 変更内容欄 |
| 現在のDM送信状況 <b>希望しない</b><br>新しいDM送信状況 <b>(変更なし)</b>    |               |       |
| 連絡先電話番号                                              |               |       |
| 現在の連絡先電話番号 090-1234-5678<br>新しい連絡先電話番号 090-8765-4321 |               |       |
| ربا ا                                                | <i>Ĩぺ-ゔ</i> ∧ |       |

|                                                                                                    | ログインID変更                                                                                        |                                                          |
|----------------------------------------------------------------------------------------------------|-------------------------------------------------------------------------------------------------|----------------------------------------------------------|
| 、<br>インIDを変更するこ                                                                                               | とができます。                                                                                         |                                                          |
| グローバルナビゲーシ                                                                                                    | ョン操作                                                                                            |                                                          |
| ーバルナビゲーション<br><b>更内容を入力</b> へ進みま                                                                              | の[ご利用サービスの変更]→[ログイン<br>す。                                                                       | ID変更]をクリックし、 <b>ログインI</b>                                |
| ログインID変更内容                                                                                                    | を入力                                                                                             |                                                          |
| <b>内容の確認へ進みます</b>                                                                                             | ی<br>۱۰                                                                                         | DID: BIH001                                              |
| コグインIDの変更確認画面へ」ボタンを押して下<br>「更内容                                                                               | さい。<br>                                                                                         |                                                          |
|                                                                                                    |                                                                                                 |                                                          |
| 現在のログインID                                                                                                    | taro01                                                                                          |                                                          |
| 現在のログインID<br>[必須] 新しいログインID                                                                                   | tar001<br>(半角英数字6~12桁)                                                                          | 変更内容欄                                                    |
| 現在のログインID<br>[必須] 新しいログインID<br>[必須] 新しいログインID (確認用)                                                           | tar001<br>(半角英数字6~12桁)<br>(半角英数字6~12桁)<br>確認のために2回入力して下さい                                       | 変更内容欄                                                    |
| 現在のログインID<br>[必須] 新しいログインID<br>[必須] 新しいログインID (確認用)                                                           | tar001<br>(半角美数字6~12桁)<br>(半角美数字6~12桁)<br>確認のために2回入力して下さい<br>ログインIDの変更確認画面へ                     | 変更内容欄<br>                                                |
| 現在のログインID<br>[必須] 新しいログインID<br>[必須] 新しいログインID (確認用)                                                           | tar001<br>(半角美数字6~12桁)<br>(半角美数字6~12桁)<br>確認のために2回入力して下さい<br>ログインIDの変更確認画面へ                     | 変更内容欄<br>                                                |
| 現在のログインID<br>[必須] 新しいログインID<br>[必須] 新しいログインID (確認用)<br>トップページへ<br>入力したログイン I D<br>ださい。                        | tar001 (半角東数字6~12桁) (半角東数字6~12桁) 確認のために2回入力して下さい                                                | <u>変更内容欄</u><br><u>ログインIDの変更確認画</u><br>だけませんので、別のIDをご登録く |
| 現在のログインID<br>[必須] 新しいログインID<br>[必須] 新しいログインID (確認用)<br>トップページへ<br>入力したログイン I D<br>ださい。<br><b>ログイン I D変更内容</b> | taro01 (半角東歌手6~12桁) (半角東歌手6~12桁) 確認のために2回入力して下さい ログインIDの変更確認画面へ がすでに利用されている場合はご登録いた。 <b>D確認</b> | <u>変更内容欄</u><br>ログインIDの変更確認画<br>だけませんので、別のIDをご登録く        |

| ログインID変更を中止する場合には | 「 <b>変更を中止する」</b> ボタンをクリックします。 |
|-------------------|--------------------------------|
|-------------------|--------------------------------|

| 画面ID: BIH003<br>  ログイン I D 変更(変更内容確認)<br>以下の内容でよるしければ確認用パスワードを入力し、「変更を確定する」ボタンを押して下さい。 | 3                                         |
|----------------------------------------------------------------------------------------|-------------------------------------------|
| 変更内容                                                                                   |                                           |
| 現在のログインID taro01                                                                       |                                           |
| 新しいログインID jirogoro9012                                                                 |                                           |
| 確認用パスワードの入力                                                                            |                                           |
| [必須] 確認用パスワード □ ソフトウェアキーボードを使用して入力する<br>(半角実部字6~12約)                                   | パスワード入力欄                                  |
| 変更を中止する変更を確定する                                                                         | 変更を確定する                                   |
| 戻る                                                                                     | │<br>──────────────────────────────────── |

## 変更完了

ログインID変更(変更完了)画面が表示されます。 ログインID変更内容欄をご確認ください。

| 画面ID:BIH002               |             |
|---------------------------|-------------|
| ┃ログインⅠD変更(変更完了)           |             |
| 以下の通り、ログインID変更手続きを完了しました。 |             |
|                           |             |
| [変更内合                     |             |
| 変更前のログインID taro01         | ログインID変更内容欄 |
| 変要後のログインID jiro03         |             |
| トップページへ                   |             |

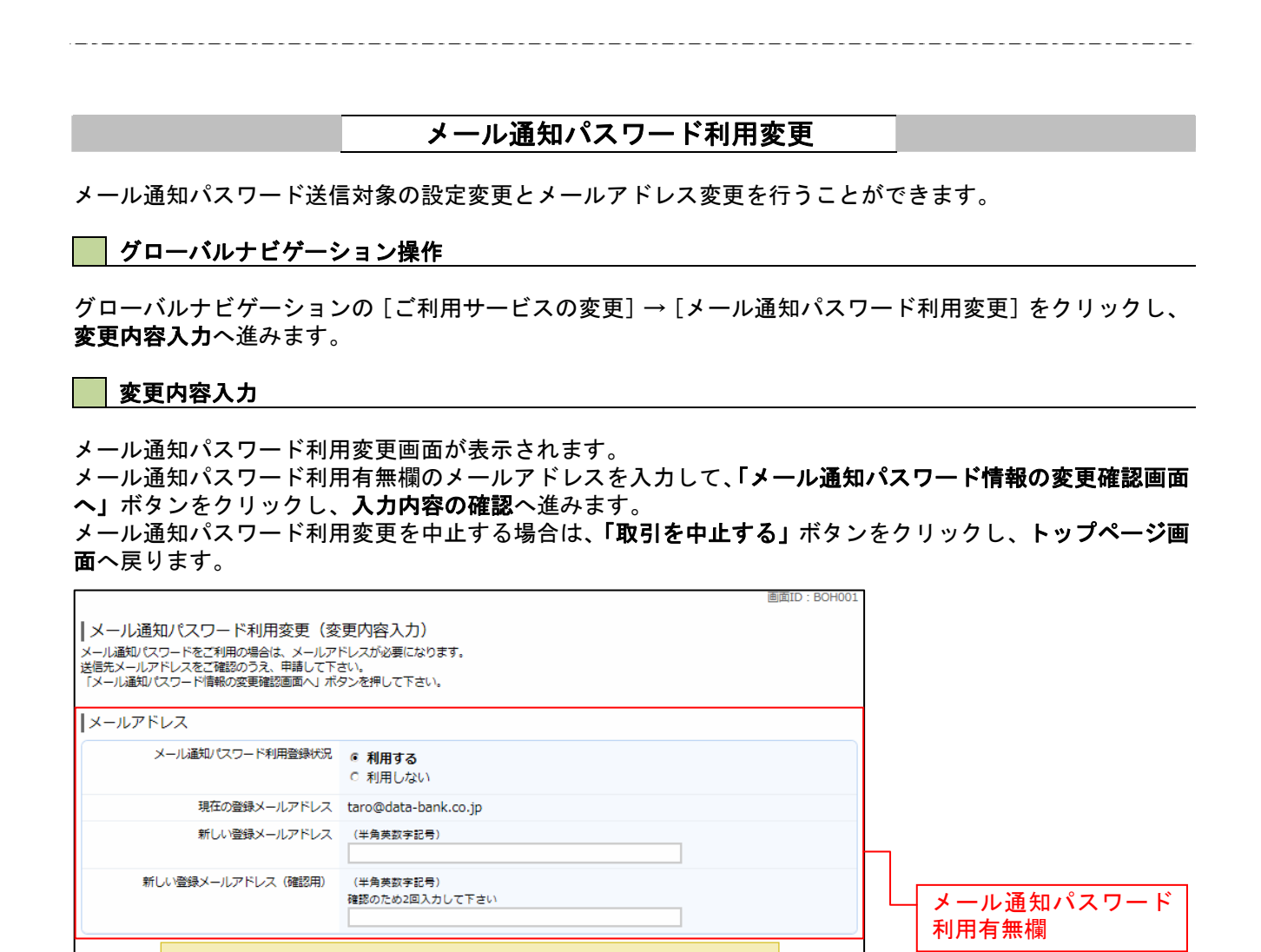

メール通知パスワード

情報の変更確認画面へ

取引を中止する

・メール通知/(スワード利用有無を「利用する」に選択、または、メールアドレスを変更した場合、 「メール通知/(スワード情報の変更確認画面へ」ボタンを押した後に、設定したメールアドレスに対し、 メール通知/(スワードが送信されます。 なお、発行されたメール通知/(スワードはお客様がログアウトされるか、または、メール通知/(スワード が再度発行されるまで有効です。

メール通知パスワード情報の変更確認画面へ

※プロバイダーの事情によりメールが遅延する場合があります。

変更を中止する

注意

トップページへ

### 入力内容の確認

メール通知パスワード利用変更(入力内容確認)画面が表示されます。

メール通知パスワード変更後欄の内容をご確認のうえ、よろしければ、パスワード欄に「確認用パスワード」、 「変更後のメールアドレスに送信したメール通知パスワード」を入力して、「変更を確定する」ボタンをクリ ックし、結果確認へ進みます。

メール通知パスワード利用変更を中止する場合は、「取引を中止する」ボタンをクリックし、トップページ画 面へ戻ります。

| 画面ID:BOH002                                                                                                  |                         |
|----------------------------------------------------------------------------------------------------|-------------------------|
| ┃メール通知パスワード利用変更(変更内容確認)<br>下記の内容でメール通知パスワードの利用変更を行います。<br>よろしければ確認用パスワード・メール通知パスワードを入力し、「変更を確定する」ボタンを押して下さい。 |                         |
| メールアドレス                                                                                                    |                         |
| 現在のメール通知パスワード利用有無利用する                                                                                        |                         |
| 現在の登録メールアドレス taro@data-bank.co.jp                                                                            |                         |
| 新しいメール通知パスワード利用状況 利用する                                                                                       |                         |
| 新しい登録メールアドレス tarotaro@data-bank.co.jp                                                                        |                         |
| ┃メール通知パスワード送信先<br>メール通知パスワードは、お客様へ送信されたメールの本文に以下の送信日時を記載したメールをご確認下さい。                                        |                         |
| 送信曰時 2012年04月25日 10時26分10秒                                                                                   | — メール通知パスワード変更後欄        |
| 送信先メールアドレス tarotaro@data-bank.co.jp                                                                          |                         |
| ┃確認用パスワードの入力                                                                                                 |                         |
| 【●項】 確認用/(スワード □ ソフトウェアキーボードを使用して入力する<br>(半角英数字6~12/f)                                                       | パスワード入力欄                |
| ┃ メール通知パスワードの入力                                                                                              |                         |
| [必須] メール通知パスワード                                                                                              | ── メール通知パスワード入力欄        |
| 変更を中止する         変更を確定する                                                                                      | ↓<br>変更を確定する<br>取引を中止する |

### 結果確認

メール通知パスワード利用変更(変更完了)画面が表示されます。 メール通知パスワード欄の変更メールアドレスの内容をご確認ください。

| <ul> <li>画面ID: BOH003</li> <li>メール通知パスワード利用変更(変更完了)</li> <li>下記の内容で変更を完了しました。</li> <li>メールアドレス</li> </ul>                                      |               |
|----------------------------------------------------------------------------------------------------|---------------|
| 変更前のメール通知/にワード利用有無 <b>利用する</b><br>変更前の登録メールアドレス taro@data-bank.co.jp<br>新しいメール通知/にワード利用状況 <b>利用する</b><br>新しい登録メールアドレス tarotaro@data-bank.co.jp | - メール通知パスワード欄 |
|                                                                                                    |               |

## 明細照会

## 残高照会

お客様の口座の残高情報を照会することができます。

グローバルナビゲーション操作

グローバルナビゲーションの [口座情報] → [残高照会] をクリックしてください。

照会結果の確認

残高照会(複数口座)画面が表示されます。残高情報欄の内容をご確認ください。 各種ボタンをクリックすることにより、各業務画面へ進みます。

| 残高照会                 |                 |                            |                                                          | 闻闻ID:BZN050                                      |   |        |
|----------------------|-----------------|----------------------------|----------------------------------------------------------|--------------------------------------------------|---|--------|
| お客様の各口座残高をご?<br>普通預金 | 痛恣できます。お取ら      | そ行う場合はお取引木ら                | タンを押して下さい。                                               |                                                  |   |        |
|                      |                 |                            | 2012年                                                    | 08月18日17時49分時点                                   |   |        |
| 日黒支店                 | 普遍預金<br>2019の入出 | 1234567<br>金明 <sup>细</sup> | 1,500,000円<br>1,380,000円<br>1,470,000円<br>1,500,000円     | 現在の預金残高<br>お引出し可能金額<br>08月07日の預金残高<br>07月末日の預金残高 |   |        |
| 日古駅前営業部              |                 | 2345678<br>1金明钿            | 88,300,000円<br>88,300,000円<br>88,300,000円<br>88,300,000円 | 現在の預金残高<br>お引出し可能金額<br>08月07日の預金残高<br>07月末日の預金残高 | [ | 残高情報欄  |
| 当座預金                 |                 |                            | 2012年                                                    | 08月18日17時49分時点                                   |   |        |
| 日黒支店<br>このロキから振込・振   |                 | 3456789<br>(金明细            | 1,500,100円<br>1,380,100円<br>1,470,100円<br>1,500,100円     | 現在の預金残高<br>お引出し可能金額<br>08月07日の預金残高<br>07月末日の預金残高 |   |        |
| 通知預金                 | ビフを行っております      | ±4.                        |                                                          |                                                  |   |        |
| あしからずご了承下            | さい、[B0210]      |                            |                                                          |                                                  |   |        |
|                      |                 |                            | 2012年                                                    | 08月18日17時49分時点                                   |   |        |
| 日古駅前営業部              |                 | È 7890123<br>1金明細          | 1,500,300円<br>1,380,300円<br>1,470,300円<br>1,500,300円     | 現在の預金残高<br>お引出し可能金額<br>08月07日の預金残高<br>07月末日の預金残高 |   |        |
| 貯蓄預金                 |                 |                            |                                                          |                                                  |   | 各種ボタン① |
| 日吉駅前営業部              | 貯蓄預金            | 8901234                    | 2012年<br>88,300,300円                                     | 08月18日17時49分時点<br>現在の預金残高                        |   |        |
| この口味から振込・振           | 曾 この二時の入出       | 金明細                        | 88,300,300円<br>88,300,300円<br>88,300,300円                | のう回し可能金額<br>08月07日の預金残高<br>07月末日の預金残高            |   |        |
| トップページへ              |                 |                            |                                                          |                                                  |   |        |

① 各種ボタン説明

- 「この口座から振込・振替」→指定した口座から振込手続きを行う場合はこのボタンをクリックし、振込 画面へ進みます。
- 「この口座の入出金情報」→指定した口座の入出金情報をご確認する場合はこのボタンをクリックし、入 出金明細照会画面へ進みます。

| 入出金明細照会                                                                                                    |                                       |
|----------------------------------------------------------------------------------------------------|---------------------------------------|
| お客様の口座の入金や出金(振込や引落等)の情報(入出金明細情報)の照:<br>                                                                                                    | 会を行うことができます。                          |
| グローバルナビゲーション操作                                                                                                    |                                       |
| グローバルナビゲーションの[口座情報]→[入出金明細照会]をクリック<br><b>ン</b> )へ進みます。                                                                                                    | して <b>照会条件の指定(オンライ</b>                |
| 照会条件の指定(オンライン)                                                                                                    |                                       |
| 入出金明細照会(オンライン)画面が表示されます。<br>入出金明細を照会する場合は、照会条件指定欄の「照会口座」、「照会期間」<br>明細を照会する場合は、再照会欄に「照会期間」、「取引番号」を入力します。<br>入力完了後、 <b>「照会する」</b> ボタンをクリックし、 <b>照会結果の確認(オンライン</b><br>また、各種ボタンをクリックすることで、各業務画面へ進みます。 | を入力します。過去に照会した<br>。<br>•) へ進みます。      |
| 1 山 今期 如 昭今 ( オ ヽ ニ イ ヽ )                                                                                                    |                                       |
| 入口並り利用完玉 (オンフィン)<br>服会条件を入力のうえ、「服会する」ボタンを押して下さい。                                                                                                    |                                       |
| 照会口座 目黑支店 普通預金 1234567<br>预高: 1,000,000円(内积金額 13,000,000円)<br>08月08日13時52分時点                                                                                                    |                                       |
| <u> 歴会条件を変更する</u> この日期から 振込・振音                                                                                                    |                                       |
| 最新の入出金明細                                                                                                    |                                       |
| <ul> <li>現在入会はございません。</li> <li>08月07日15時00分時点</li> </ul>                                                                                                    |                                       |
| 昭会条件指定 - 商近分 (オンライン)                                                                                                    |                                       |
|                                                                                                    |                                       |
| 照会口座 目黒支店 普通預金 1234567 ■                                                                                                    |                                       |
| 「「「「」」」」「「「「」」」」「「「」」」」「「」」」「「」」」「「」」                                                                                                    | 昭会条件欄                                 |
| 이 되는 이 되는 🎹 👡 이 되는 이 되는 🎹                                                                                                    |                                       |
|                                                                                                    |                                       |
|                                                                                                    |                                       |
| 再期会 過去に照会した明細を照会したい場合は、照会期間を選択して下さい。                                                                                                    |                                       |
| C #B                                                                                                    |                                       |
| C日付を指定する<br>01 - 01 - 01 - 01 - 01 - 01 - 01 - 01 -                                                                                                    | 王四公問                                  |
|                                                                                                    | ————————————————————————————————————— |
|                                                                                                    |                                       |
| 照会する                                                                                                    | 照会する                                  |
| 展る                                                                                                    |                                       |

① 各種ボタン説明

「この口座から振込・振替」→指定した口座から振込手続きを行いたい場合にはこのボタンをクリックし、振込画面へ進みます。

注 トップページや残高照会から移動してきた場合、初期表示として選択した口座についての明細が表示されます。グローバルナビゲーションから遷移してきた場合、明細の初期表示はされません。

## 🔜 照会結果の確認(オンライン)

-----

## 入出金明細欄の内容をご確認ください。

|              | 月細照会(                      | オンライン)<br><sup>保会する」ボタンを押して</sup>                                                                                                    | (Tau                                                                                                    |                                                                                                    |                                                                                             |        |               |                   |          |         |
|--------------|----------------------------|----------------------------------------------------------------------------------------------------|----------------------------------------------------------------------------------------------------|----------------------------------------------------------------------------------------------------|---------------------------------------------------------------------------------------------|--------|---------------|-------------------|----------|---------|
| 入出金明         |                            | 協会する」ボタンを押して                                                                                                    | て下さい。                                                                                                    |                                                                                                    |                                                                                             |        |               |                   |          |         |
| 会条件を入        | ののうえ、 []                   |                                                                                                    |                                                                                                    |                                                                                                    |                                                                                             |        |               |                   |          |         |
| Rema         | 日里支店                       | 養運預金 1234567                                                                                                    |                                                                                                    |                                                                                                    |                                                                                             |        |               |                   |          |         |
| MOX LARE     | 5月第二日                      | ,000円 (内沢金相 13,000,                                                                                                    | 000円)                                                                                                    |                                                                                                    |                                                                                             |        |               |                   |          |         |
|              |                            |                                                                                                    |                                                                                                    |                                                                                                    |                                                                                             |        | 08月08日13時52   | 2分時点              |          |         |
| 照会条件         | を変更する                      |                                                                                                    |                                                                                                    |                                                                                                    |                                                                                             |        | この口座が<br>振込・振 | 265<br>医 <b>管</b> |          |         |
|              |                            |                                                                                                    |                                                                                                    |                                                                                                    |                                                                                             |        | _             |                   |          |         |
| 最新の入         | 出金明細                       |                                                                                                    |                                                                                                    |                                                                                                    |                                                                                             |        |               |                   |          |         |
| 番号           | 日付                         |                                                                                                    | お支払い金額                                                                                                    | お預入金額                                                                                                    | 取引                                                                                          | 摘要     |               |                   |          |         |
| 001          | 08月28日分<br>08月28日级         |                                                                                                    | 10,000円                                                                                                    | -                                                                                                    | 出金                                                                                          | ₹-9909 |               |                   |          |         |
| 002          | 08月29日分                    |                                                                                                    | 10,000円                                                                                                    | -                                                                                                    | 出金                                                                                          | NTTF-9 |               |                   |          |         |
| 003          | 08月30日分                    |                                                                                                    |                                                                                                    | 12,520,000円                                                                                                    | #713.3.4b                                                                                   | 123    |               |                   | 】 → 】 出当 | ≥昍細欄    |
| 003          | 08月30日級                    |                                                                                                    | -                                                                                                    | 小切手                                                                                                    | mus A III                                                                                   |        |               |                   |          | ニウコクロ川利 |
| 合計           |                            |                                                                                                    | 20,000H<br>2ft                                                                                                    | 12,520,000円                                                                                                    |                                                                                             |        |               |                   |          |         |
| 強高           |                            |                                                                                                    |                                                                                                    |                                                                                                    |                                                                                             |        | 13,000        | ,000円             |          |         |
|              |                            |                                                                                                    |                                                                                                    |                                                                                                    |                                                                                             |        | 08月07日15時     | 00分時点             |          |         |
| 照会条件         | 指定 - 直近                    | 労 (オンライン)                                                                                                    | (前の5件                                                                                                    | 次の5件                                                                                                    |                                                                                             |        |               |                   |          |         |
| 照金条件         | 措定 - 直近<br><sup>阪会口唤</sup> | 分(オンライン)<br>目黒文店 普通預金 13                                                                                                    | (前の5件                                                                                                    | 次の5件                                                                                                    |                                                                                             |        |               |                   |          |         |
| 照金条件         | 指定 - 直近<br>際会口座<br>服会原間    | 分(オンライン)<br>目黒文店 香油預金 12<br>「最新」 <sup>(1</sup> 当日 (                                                                                                    | (前の5件<br>234567<br>- 最近1週間 (1当月                                                                                                    | 次の5件<br>」<br>こ<br>で前月 で企期                                                                                                    | 20                                                                                          |        |               |                   |          |         |
| 照金条件         | 指定 - 直近<br>際会口座<br>協会期間    | 分(オンライン)<br>目黒文店 普通預金 12<br>6 最新 (5 当日)(<br>(5 日付指定範囲)                                                                                                    | (前の5件)<br>234507<br>こ最近1週間 <b>こ</b> 当月                                                                                                    | 次の5件<br>・<br>・<br>・<br>・<br>・<br>・<br>・<br>・<br>・<br>・<br>・<br>・<br>・                                                                                                    | 81                                                                                          |        |               |                   |          |         |
| 照金条件         | 増定 - 直近<br>際会ロッ<br>協会期間    | <ul> <li>分(オンライン)</li> <li>目集文店 香港預金12</li> <li>信報新 (当日)</li> <li>(日付指定範囲<br/>01回 月 01回日</li> </ul>                                                                                                    | (前の5件)<br>234567<br>第3近13回知 (当年<br>第3近13回知) (当年<br>月)<br>(二) (二) 月)                                                                                                    | 次05年<br>-<br>-<br>-<br>-<br>-<br>-<br>-<br>-<br>-<br>-<br>-<br>-<br>-                                                                                                    | 8                                                                                           |        |               |                   |          |         |
| 照会条件         | 描定 - 直近<br>際会口座<br>協会期間    | <ul> <li>分 (オンライン)</li> <li>日黒文店 香港預金1:</li> <li>G銀新 (当日) (</li> <li>C目付指定範囲<br/>の1 単 月 の1 単 日</li> <li>C日付を指定する</li> </ul>                                                                                                    | (前の5件<br>224567<br>「新近1週間」 「当月<br>(二) 二 月                                                                                                    | 次05件<br>・<br>・<br>・<br>・<br>・<br>・<br>・<br>・<br>・<br>・<br>・<br>・<br>・<br>・<br>・<br>・<br>・<br>・<br>・                                                                                           | 2]                                                                                          |        |               |                   |          |         |
| 照会条件         | 描定 - 直近<br>服会口座<br>服会期間    | <ul> <li>分 (オンライン)</li> <li>目黒文店 香港預金 13</li> <li>「最新 (当日 (<br/>・日日 (<br/>・日 (<br/>・日日 (<br/>・日 (<br/>・) )))</li> <li>         ()         ・)         ()         ・)         ()         ・)         ()         ・)         ()         ・)         ()         ・)         ()         ・)         ()         ・)         ()         ()         ()</li></ul> | (前の5件<br>224507<br>28近1週間 「当月<br>(第二) へ 「ゴ」月                                                                                                    | 次05年<br>単<br>「前月 「全知<br>可二日 (第)                                                                                                    | 23                                                                                          |        |               |                   |          |         |
| 照会条件         | 指定 - 直近<br>服会口降<br>服会期間    | 分(オンライン)<br>目集文店 普通預金 12<br>< 最新 C当日 (<br>C日付指定範囲<br>の1 月 の1 日 日<br>の1 月 の1 日 日                                                                                                    | (前の5件)<br>234597<br>(新近1週間) 「当年<br>(前) ~ 「1」月<br>(前)                                                                                                    | 次05年<br>-<br>-<br>-<br>-<br>-<br>-<br>-<br>-<br>-<br>-<br>-<br>-<br>-<br>-<br>-<br>-<br>-<br>-<br>-                                                                                           | 11                                                                                          |        |               |                   |          |         |
| 照金条件         | 描定 - 直近<br>限会口味<br>服会期間    | <ul> <li>分(オンライン)</li> <li>日果文店 香港預金1:</li> <li>G最新 (当日)(</li> <li>〇日付指定範囲)</li> <li>〇日 月 01 回日</li> <li>〇日 月 01 回日</li> <li>〇日 月 01 回日</li> <li>四回月 01 回日</li> <li>四回月 01 回日</li> </ul>                                                                                                    | (前の5件)       234567       第3近13回回       第3近13回回       第3近13回回       第3近13回回       第3近13回回       第3近13回回       第3近13回回       第3近13回回       第3近13回回       第3近13回回       第3近13回回       第3近13回回       第3近13回回       第3近13回回       第3近13回回       第3近13回回       第3近13回回       第3近13回回       第3近13回回       第3近13回回       第3近13回回       第355       第355       第                                                                                                    | 次の5件<br>-<br>-<br>-<br>-<br>-<br>-<br>-<br>-<br>-<br>-<br>-<br>-<br>-                                                                                                    |                                                                                             |        |               |                   |          |         |
| 照金条件         | 描定 - 直近<br>照会山味<br>服会期間    | <ul> <li>分(オンライン)</li> <li>日黒文店 香港預金11</li> <li>G最新 (当日) (</li> <li>C目付指定範囲<br/>の1 川 月 の1 川 日</li> <li>C目付を指定する<br/>の1 川 月 の1 川 日</li> <li>C目付を指定する</li> <li>の1 川 月 の1 川 日</li> <li>調査に協会した明細を紹行</li> </ul>                                                                                                    | (前の5件<br>234367<br>243567<br>2月13日 (当月<br>二)<br>二)<br>二)<br>合いたい場合は、図会研                                                                                                    | 次の5件<br>「<br>「<br>「<br>「<br>」<br>「<br>二<br>「<br>二<br>「<br>二<br>「<br>二<br>「<br>二<br>「<br>二<br>「<br>二<br>「<br>二<br>「<br>二<br>「<br>二<br>二<br>二<br>二<br>二<br>二<br>二<br>二<br>二<br>二<br>二<br>二<br>二 |                                                                                             |        |               |                   |          |         |
| 照金条件         | 措定 - 直近<br>服会山峡<br>服会期間    | <ul> <li>分(オンライン)</li> <li>日黒文店 香港預金11</li> <li>●最新 (当日)(</li> <li>○日付指定範囲<br/>이ゴ 月 のゴ 日</li> <li>○日付を指定する</li> <li>○1ゴ 月 のゴ 日</li> <li>○日付を指定する</li> <li>○1ゴ 月 のゴ 日</li> <li>四日の「日</li> </ul>                                                                                                    | (前の5件<br>224507<br>234507<br>234507<br>234507<br>23450<br>234500<br>234500<br>234500<br>234500<br>234500<br>234500<br>234500<br>234500<br>234500<br>234500<br>234500<br>2 | 次05件<br>「<br>「<br>で<br>前月<br>で<br>企<br>期<br>日<br>二<br>二<br>二<br>二<br>二<br>二<br>二<br>二<br>二<br>二<br>二<br>二<br>二                                                                                | 1<br>1<br>1<br>1<br>1<br>1<br>1<br>1<br>1<br>1<br>1<br>1<br>1<br>1<br>1<br>1<br>1<br>1<br>1 |        |               |                   |          |         |
| 照金条件         | 措定 - 直近<br>服会山峰<br>服会規関    |                                                                                                    | (前の5件) 234567 (日本):12(11)(11)(11)(11)(11)(11)(11)(11)(11)(1                                                                                                    | 次05件                                                                                                    | 23                                                                                          |        |               |                   |          |         |
| 照金条件         | 描定 - 直近<br>照六山味<br>服分期間    |                                                                                                    | (前の5件) 234567 (日本)13回(日本)14 (日本)14 (日本)                                                                                                    | 次の5件<br>-<br>-<br>-<br>-<br>-<br>-<br>-<br>-<br>-<br>-<br>-<br>-<br>-                                                                                                    | 11<br>                                                                                      |        |               |                   |          |         |
| 照金条件         | 措定 - 直近<br>服会山峰<br>服会期間    | <ul> <li>分(オンライン)</li> <li>日黒文店 香港預金11</li> <li>「最新 (当日)(</li> <li>「日付指定範囲<br/>01 月 01 日</li> <li>「日付を指定する</li> <li>01 月 01 日</li> <li>日付を指定する</li> <li>01 月 01 日</li> <li>日付を指定する</li> <li>01 月 01 日</li> <li>日付を指定する</li> <li>01 月 01 日</li> <li>日付を指定する</li> <li>01 月 01 日</li> <li>日</li> </ul>                                                                                                    | (前の5件) 224507 第近1週間 「当月 第二、〇「ゴ」月 前したい場合は、照会様 前二、                                                                                                    | 次05件                                                                                                    | ¥]                                                                                          |        |               |                   |          |         |
| 照金条件         | 指定 - 直近<br>服会口味<br>服会期間    |                                                                                                    | (前の5件) 234507 234507 234507 ○最近1週間 ○当月 前二 ○ □ □ 月 前二 会したい場合は、報会様 前二 ○ ○                                                                                                    | x05件<br>で前月 C企期<br>「二日 ())<br>御を選択して下さい、<br>会する                                                                                                    |                                                                                             |        |               |                   |          |         |
| <b>福金</b> 条件 | 描定 - 直近<br>照会山味<br>服会期間    |                                                                                                    | (前の5件) 234567 (日本)13回(11) (日本)13回(11) (日本)13(11) (日本)13(11) (日本)13(                                                                                                    | 次05件                                                                                                    |                                                                                             |        |               |                   |          |         |

\_ \_

\_-----

## 資金移動

振込

お客様の口座から振込を行うことができます。 **グローバルナビゲーション操作** 

グローバルナビゲーションの [振込・振替] → [振込] をクリックしてください。

振込方法の選択

振込(振込方法選択)画面が表示されます。

新しく振込先を指定する場合は、「振込先を指定」ボタンをクリックし、振込先金融機関の検索へ進みます。 登録済みの振込先から指定する場合は、指定する振込先の「選択」ボタンをクリックしてください。

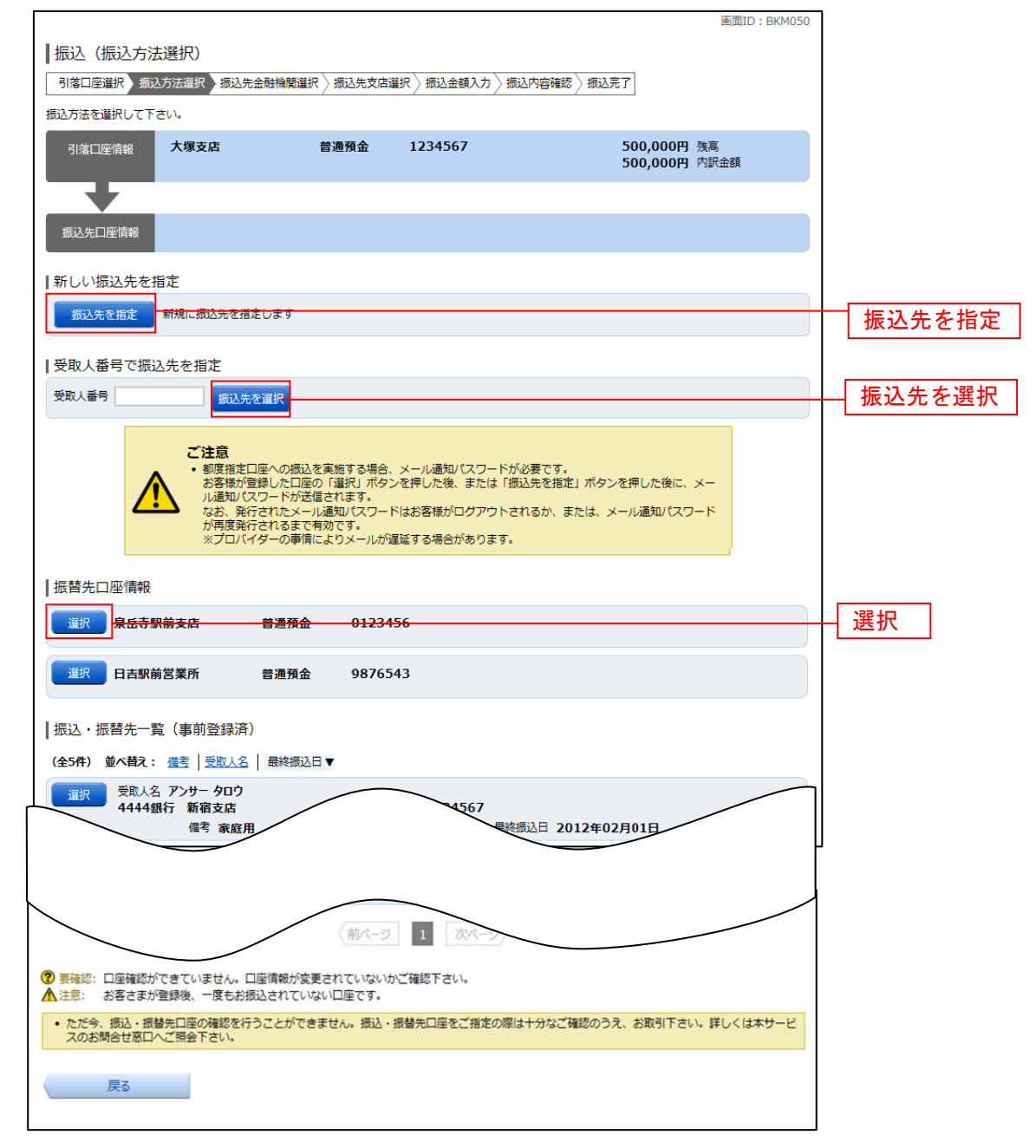

### 振込先金融機関の検索

振込(振込先金融機関検索)画面が表示されます。

すでにご登録済みの金融機関から選択する場合は、登録済みの金融機関からご希望の金融機関を選択してください。

新たに金融機関を選択する場合は、フリーワード欄に検索文字を入力して、「**検索」**ボタンをクリックし、**振 込先金融機関の選択**へ進みます。

以前に振込先金融機関に指定した金融機関を、振込先に指定する場合は、最近の振込先金融機関のリンクを クリックしてください。

50音から金融機関を検索する場合は、検索する文字ボタンをクリックし、振込先金融機関の選択へ進みます。

| Ⅰ振込(振込先金<br>引篤口座選択)振込<br>振込先の金融機関を指述   | 融機関検<br>方法選択 #    | <b>索)</b><br>i込先金i | 融機関道  | 択            | 入先支店让       | ◎択 〉振    | 込金額入     | カ 〉振3 | 这内容確認 |   | r                           | 貢献ID:BKM005 |   |       |     |              |         |
|----------------------------------------|-------------------|--------------------|-------|--------------|-------------|----------|----------|-------|-------|---|-----------------------------|-------------|---|-------|-----|--------------|---------|
| 引落口座情報                                 | 大塚支店              |                    |       | 普通预          | 順金          | 123      | 4567     |       |       |   | 500,000円 残高<br>500,000円 内訳領 | 白癜          |   |       |     |              |         |
| 振込先口座情報                                |                   |                    |       |              |             |          |          |       |       |   |                             |             |   |       |     |              |         |
| 登録済みの金融機                               | 観から選択             | R                  |       |              |             |          |          |       |       |   |                             |             |   |       |     |              |         |
|                                        |                   |                    |       |              |             |          |          |       |       |   |                             | -           |   | 登録済   | みの会 | <b>脸融機</b> ] | <b></b> |
|                                        |                   |                    |       |              |             |          |          |       |       |   |                             |             |   |       |     |              |         |
| 新しい金融機関を                               | 選択                |                    |       |              |             |          |          |       |       |   |                             |             |   |       |     |              |         |
| フリーワード検                                | 索(金融機             | 観名3                | または含  | 金融機同         | 期コー  <br>検索 | ~~)      |          |       |       |   |                             |             |   | フリー   | ワート | 〝欄           |         |
| 最近の振込先金<br>5555銀行 3333                 | 融機関から<br>8行 66663 | 5選択<br>8行 7        | 777銀行 | <b>∓</b> 111 | 1銀行         |          |          |       |       |   | ]                           |             |   | 最近の   | 振込ち | 上金融格         | * 望     |
|                                        |                   |                    |       |              |             |          |          |       |       |   | -                           |             |   |       |     |              |         |
| # すべて<br>こ #「「」                        | ア                 | カ                  | サ     | Ø            | ナ           | Л        | <b>र</b> | ヤ     | ∍     | ヮ |                             |             |   |       |     |              |         |
| <ul> <li>取行</li> <li>信用金庫</li> </ul>   | イ                 | ‡                  | ۶     | チ            | Ξ           | Ł        | Ξ        |       | ע     |   |                             |             |   |       |     |              |         |
| <ul> <li>信用組合</li> <li>労働金庫</li> </ul> | ゥ                 | ク                  | ス     | ッ            | হ           | フ        | А        | ュ     | ル     |   |                             |             |   |       |     |              |         |
| ○ 農協・漁協                                | I                 | ケ                  | セ     | テ            | ネ           | $\wedge$ | ×        |       | レ     |   |                             |             |   |       |     |              |         |
|                                        | オ                 | -                  | ע     | ۲            | 7           | 木        | Ŧ        | Е     |       |   |                             |             | [ | 50音検索 | Ē.  |              |         |
| 戻る                                     |                   |                    |       |              |             |          |          |       |       |   | 4                           |             |   |       |     |              |         |

## 振込先金融機関の選択

振込(振込先金融機関選択)画面が表示されます。 ご利用可能な振込先金融機関一覧が表示されますので、この中から指定する金融機関の「選択」ボタンをク リックし、振込先支店の検索へ進みます。

|                                         |                      |               |                      | 画面ID:BKM006 |  |
|-----------------------------------------|----------------------|---------------|----------------------|-------------|--|
| 振込(振込先金融機関選択)                           | · 婚期選択 振行生き          |               | 山容確認、振い空了            |             |  |
|                                         | 减快进步 成达元文            |               |                      |             |  |
| 加込元の金融機関を選択して下さい。                       |                      |               |                      |             |  |
| 引落口座情報                                  | 晋遇                   | 1234567       | 500,000円<br>500,000円 | 残高<br>取引可能額 |  |
|                                         |                      |               |                      |             |  |
| 振込先口座情報                                 |                      |               |                      |             |  |
|                                         |                      |               |                      |             |  |
| ┃振込先の金融機関を選択<br>◆ 動物期を選択するか、 キーロードの約り込む | ねして下さい               |               |                      |             |  |
|                                         |                      |               | 34.+7                |             |  |
|                                         | 16用金庫 🛡 16用:         |               | 源励                   |             |  |
|                                         |                      | 使繁            |                      |             |  |
| 選択 全融機関コード 9990 金融機関                    | 名 エヌ・ティ・ティ・          | データ信用漁業協同組合連合 | <b>a</b>             |             |  |
|                                         | R∕ TJ.=/.=/.         | 二.力后用组合       |                      |             |  |
|                                         | ad <b>T≻.</b> )1.)1. | ノージョーは用品目     |                      |             |  |
| 選択 金融機関コード 9992 金融機関                    | 略 エヌ・ティ・ティ・          | データ信用農業協同組合連合 | 숲                    |             |  |
| 選択 金融機関コード 9993 金融機関                    | 略 エヌ・ティ・ティ・          | データ労働金庫       |                      |             |  |
|                                         |                      |               |                      |             |  |
| 選択 金融機関コード 9994 金融機関                    | 略 エヌ・ティ・ティ・          | データ農業協同組合     |                      |             |  |
| 選択 金融機関コード 9995 金融機関                    | 略 エヌ・ティ・ティ・          | データみらい信用金庫    |                      |             |  |
|                                         |                      |               |                      |             |  |
| 選択 金融機関コード 9996 金融機関                    | 略 エヌ・ティ・ティ・          | データ信用組合       |                      |             |  |
| 選択 金融機関コード 9997 金融機関                    | 名 エヌ・ティ・ティ・          | データ鉄道信用組合     |                      |             |  |
|                                         |                      |               |                      |             |  |
| 選択 金融機関コード 9998 金融機関                    | 略 エヌ・ティ・ティ・          | データみらい農業協同組合  |                      |             |  |
|                                         |                      |               |                      |             |  |
| 戻る                                      |                      |               |                      |             |  |

### 振込先支店の検索

振込(振込先支店検索)画面が表示されます。

支店名をフリーワードで検索する場合は、フリーワード欄に検索文字を入力後に「**検索」**ボタンをクリックして、**振込先支店の選択**へ進みます。

50音から支店名を検索する場合は、検索する文字のボタンをクリックし、**振込先支店の選択**へ進みます。 以前に振込先支店に指定した支店を、振込先に指定する場合は、最近の振込先支店のリンクをクリックして ください。

|               |                   |                   |              |           | 直面ID: BKM007                  |            |
|---------------|-------------------|-------------------|--------------|-----------|-------------------------------|------------|
| 振込(振込先支       | 店検索)              |                   |              |           |                               |            |
| 引落口座選択 〉 振込:  | 方法選択 🔷 振込         | ∆先金融機開選打          | R 振込先支。      | 護択 振込金額入力 | 振込内容確認 振込完了                   |            |
| 振込先の支店を検索して   | 下さい。              |                   |              |           |                               |            |
| 引落口座情報        | 大塚支店              |                   | 普通           | 1234567   | 500,000円 残高<br>500,000円 取引可能額 |            |
| $\overline{}$ |                   |                   |              |           |                               | ,          |
| 振込先口座情報       | 振込先金              | <u> 融機</u> 関名 111 | 1銀行          |           |                               |            |
| 振込先の支店を選      | <br>択             |                   |              |           |                               |            |
| フリーワードで       | 検索(支店名            | 占または支店            | ヨード)         |           |                               | フリーワード欄    |
|               |                   |                   | 検索           |           |                               |            |
| ┃最近の振込先支      | 店から選択             |                   |              |           |                               |            |
| 新宿支店新宿東口      | 1支店 新橋支           | <u>纪店</u> 目黒支店    | <u>泉岳寺支店</u> | 1         |                               | ―― 最近の振込先支 |
| ┃50音で検索       |                   |                   |              |           |                               |            |
| アカ            | ナタ                | ナハ                | <b>₹</b>     | マラワ       |                               |            |
| イキミ           | シチ                | = E               | Ц.           | ע –       |                               |            |
| ウクゴ           | ス ツ               | ヌフ                | <u></u> Д    | ュル        |                               |            |
|               |                   |                   |              |           |                               |            |
| <br>エ ケ t     | 2 テ               | ネヘ                | ×            |           |                               | 50 辛 凃 壶 丨 |
| エケ f<br>オコ :  | ヹ <i>テ</i><br>ノ ト | ネヘノホ              | ×<br>E       |           | -                             | ─── 50音検索  |

## 振込先支店の選択

振込(振込先支店選択)画面が表示されます。 ご利用可能な振込先支店一覧が表示されますので、この中から振込先に指定する支店の「**選択」**ボタンをク リックし、振込先口座の指定、振込金額の入力へ進みます。

|                            |                        |              |         |                      | 画面ID:BKM008 |  |
|----------------------------|------------------------|--------------|---------|----------------------|-------------|--|
|                            | 選択)<br>±᠉ᄱ∑ ᄠᅒᆃ会ᅖᄤᅖ᠉   |              |         |                      |             |  |
| 「お谷口座選択」「振込力が              |                        | 成达元文冶選》      |         | / 10212.75           |             |  |
| 引落口座情報                     | 大塚支店                   | 普通           | 1234567 | 500,000円<br>500,000円 | 残高<br>取引可能額 |  |
| 振込先口座情報                    | 振込先金融機関名 111           | 1銀行          |         |                      |             |  |
| ┃振込先の支店を選択<br>支店を選択するか、キーワ | ードの絞り込みをして下さい          | , <b>\</b> _ |         |                      |             |  |
| キーワード入力 新                  | Ť                      |              | 検索      |                      |             |  |
|                            | 01 <sub>支店名</sub> 新宿支店 |              |         |                      |             |  |
| 選択 支店コード 0                 | 02 支店名 新宿東口支/          | Ξ.           |         |                      |             |  |
| 選択 支店コード 0                 | 03 支店名 新橋支店            |              |         |                      |             |  |
| 選択 支店コード 0                 | 04 支店名 新板橋支店           |              |         |                      |             |  |
| 選択 支店コード 0                 | 05 支店名 <b>新町支店</b>     |              |         |                      |             |  |
| 選択 支店コード 0                 | 06 支店名 <b>新潟支店</b>     |              |         |                      |             |  |
| 選択 支店コード 0                 | 07 支店名 <b>新川支店</b>     |              |         |                      |             |  |
| 戻る                         |                        |              |         |                      |             |  |

## 振込先口座の指定、振込金額の入力

振込(振込金額入力)画面が表示されます。

振込先口座・金額指定欄の「科目」、「口座番号」、「受取人名」、「振込金額」、「振込指定日」、「振込依頼人名」 を選択・入力して、「確認画面へ」ボタンをクリックしてください。 指定した振替先口座が存在しない場合は、**口座誤り**へ進みます。

| 別落口座選択 〉 振込 | ふ方法選択 / 振込先金融機              | 関選択 〉 振込先支                                                                                                    | 店選択 振込金額入力 振込                                                                | 込内容確認 / 振込完了                                  |                         |            |      |
|-------------|-----------------------------|----------------------------------------------------------------------------------------------------|------------------------------------------------------------------------------|-----------------------------------------------|-------------------------|------------|------|
| △元口座・金額を入   | 大塚支店                        | 普通                                                                                                    | 1234567                                                                      | 500<br>500                                    | .000円 残高<br>.000円 取引可能額 |            |      |
| 振込先口座情報     | 受取人番号<br>振込先金融機開名<br>振込先支店名 | 123<br>1111銀行<br>新宿支店                                                                                                    |                                                                              |                                               |                         |            |      |
| 込先口座・振む     | と情報の指定                      |                                                                                                    |                                                                              |                                               |                         |            |      |
|             | [ <b>必須</b> ] 科[            | <ul> <li>■ 普通</li> <li>○ 当座</li> <li>○ 貯蓄</li> </ul>                                                                                                    |                                                                              |                                               |                         |            |      |
|             | [必須] 口座番                    | 号 (半角数字)<br>1234567                                                                                                    |                                                                              |                                               |                         |            |      |
|             | 受取人行                        | 名 (半角英数力を)<br>(例) ウケトリ ル:                                                                                                    | 7カナ)<br>1                                                                    |                                               |                         | 」振込先口凶     | ・全額指 |
|             | [必須] 振込金額                   | 週 都度指定は、一<br>事前登録(振込<br>振替は、一日可                                                                                                    | - 日限度額 10,000円、累計額<br>(1) は、一日限度額 100,000円<br>)度額 10,000円、累計額 1,00<br>123456 | 5,000円です。<br>9、累計額 0円です。<br>00円です。<br>37890 円 |                         |            |      |
|             | 振込指定[                       | 3 2011年10月                                                                                                    | 03日(月) 💽 🎬 2011年10                                                           | 0月10日(月)迄 指定可能                                |                         |            |      |
|             | 振込メッセー                      | ジ<br>ビ<br>ビ<br>ビ<br>ビ<br>ビ<br>単<br>角<br>英<br>数<br>力<br>ダ<br>ビ<br>ビ<br>ビ<br>ビ<br>単<br>角<br>英<br>数<br>力<br>ダ<br>し<br>ろ<br>の<br>ろ<br>の<br>ろ<br>の<br>ろ<br>の<br>ろ<br>の<br>ろ<br>ろ<br>ろ<br>ろ<br>ろ<br>ろ<br>ろ<br>ろ<br>ろ<br>ろ<br>ろ<br>ろ<br>ろ | 7カナ)<br>89                                                                   |                                               |                         |            |      |
|             |                             |                                                                                                    | 確認画面へ                                                                        |                                               |                         | <br>- 確認画面 |      |

※ 上記画面は「振込メッセージ」となっていますが、現在は「振込依頼人名」に変更されています。 振込をする際に、依頼人名を変更する場合のみ「振込依頼人名」の入力を行って下さい。 ロ座誤り

振込(口座誤り)画面が表示されます。 内容を訂正する場合は各項目の右下の「**訂正する」**のリンクをクリックしてください。 振込を中止する場合は、**「振込を中止する」**ボタンをクリックし、**トップページ画面**へ戻ります。

| 面                                                                                        | 面ID:BKM020          |         |
|------------------------------------------------------------------------------------------|---------------------|---------|
| 振込(口座誤り)                                                                                 |                     |         |
| <ul> <li>ご指定の振込・振替先口座に該当する口座がございませんでした。</li> <li>ご指定口座をご確認の上、再度お取引下さい。[B3290]</li> </ul> |                     |         |
| 振込先口座情報                                                                                  |                     |         |
| 金融機開名 1111銀行                                                                             |                     |         |
|                                                                                          | [訂正する]              | _ 訂正する  |
| 支店名 新宿支店                                                                                 |                     |         |
|                                                                                          | <u>[訂正する]</u>       |         |
| 科目 普通預金                                                                                  |                     |         |
| 口座番号 0123456                                                                             |                     |         |
| 受取人名 ジセダイ ハナコ                                                                            |                     |         |
|                                                                                          | [ <u>\$]]E</u> \$6] |         |
| 振込を中止する                                                                                  |                     | 振込を中止する |

### 振込内容の確認

振込(振込内容確認)画面が表示されます。

振込内容欄の引落口座情報、振込先口座情報、注意事項の内容をご確認のうえ、よろしければ「確認チェックボックス」をチェックします。

次に、パスワード入力欄に「確認用パスワード」を入力して、「確定する」ボタンをクリックし、振込完了へ進みます。

振込内容欄を変更する場合は、振込内容欄の右側の「訂正する」のリンクをクリックしてください。引落口 座の訂正へ進みます。

振込を中止する場合は、「振込を中止する」ボタンをクリックし、トップページ画面へ戻ります。

|                                                                      |                                             | MIRITO : DKMO2                          | 2            |
|----------------------------------------------------------------------|---------------------------------------------|-----------------------------------------|--------------|
| 振込 (振込内容確認)                                                          |                                             |                                         |              |
| 引藩口座選択〉振込方法選択〉振込先金融                                                  | 團關國保〉振込先支店選択〉振込金額入力〉                        | 振込内容確認 振込完了                             |              |
| よろしければ確認用バスワード・メール通知バ                                                | スワードを入力し、「確定する」ボタンを押し                       | て下さい。                                   |              |
| 引端口密情報  大塚支店                                                         | 普通預金 1234567                                | 500,000円 残高<br>500,000円 内訳金額<br>[17日する] |              |
| (1) (1) (1) (1) (1) (1) (1) (1) (1) (1)                              | 1111497                                     |                                         |              |
|                                                                      |                                             | [I]E#8]                                 |              |
| 支店名                                                                  | 新宿支店                                        | (ITTE#S)                                |              |
| 科目                                                                   | 普通預金                                        |                                         |              |
| 口座番号                                                                 | 0123456                                     |                                         |              |
| 受取人名                                                                 | ジセダイ ハナコ                                    |                                         |              |
| 振込金額                                                                 | 100,000円                                    |                                         | ├──┤ 振込内容欄 │ |
| 引落合計金額                                                               | 100,105円(手数料105円)                           |                                         |              |
| 取51区分                                                                | 10日02日                                      |                                         |              |
| 「現代を招いた」                                                             | EDI122456780                                |                                         |              |
| 1000770                                                              | 201125450705                                | [#TE#8]                                 | ]            |
| <ul> <li>振込先の口座内容が変更になっています。</li> <li>振込信頼は翌営業日扱いです。なお、振込</li> </ul> | 資金は本日付けでお預かりします。                            |                                         | 訂正する         |
| ┃メール通知パスワード送信先<br>メール通知/スワードは、お客様へ送信された:                             | メールの本文に以下の送信日時を記載したメー                       | ルをご確認下さい。                               |              |
| 送信E                                                                  | 時 2012年08月08日 10時26分10秒                     | þ                                       |              |
| 送信先メールアドレ                                                            | ス datataro@xxxx.com                         |                                         | -            |
|                                                                      |                                             |                                         |              |
| 二重振込注意     ・2012年8月18日 13時00     同一の診療込でよろしけれ                        | 分10秒に受付番号0818001番で同一内容のお<br>れば、チェックを入れて下さい。 | 振込を受け付けています。                            |              |
|                                                                      | □ 確認しました。                                   |                                         | 確認チェックボックス欄  |
| 確認用パスワードの入力                                                          |                                             |                                         |              |
| 【必須】 福設用/ Cスワー<br>(半角英数字6〜124                                        | -ド ロ ソフトウェアキーボードを使用して)<br>(5)               | 入力する                                    |              |
| メール通知パスワードの入力                                                        |                                             |                                         | ┼── ハスリート人力欄 |
| [必須] メール通知パスワー                                                       | 3-                                          |                                         |              |
| ES                                                                   | 辰込を中止する 確定                                  | 593                                     | 確定する         |
|                                                                      |                                             |                                         | ━━━━ 振込を中止する |

### | 引落口座の訂正

振込(引落口座訂正)画面が表示されます。 引落口座一覧の中から、引落口座に指定する口座の「**訂正」**ボタンをクリックしてください。 振込を中止する場合は「**振込を中止する」**ボタンをクリックし、トップページ画面へ戻ります。

| ┃振込(引落口座訂正)<br>引落口座を選択し、「訂正」ボタンを押して下さい。                                      |         | 画面ID:BKM102                         |         |
|------------------------------------------------------------------------------|---------|-------------------------------------|---------|
| 訂正         大塚支店         普通           残高確定日時         01月20日         15時00分    | 1234567 | 500,000円 残高<br>500,000円 取引可能額       |         |
| 訂正         泉岳寺支店         普通           残高確定日時         01月20日         15時00分   | 0123456 | 300,000円 残高<br>300,000円 取引可能額       |         |
| 訂正         日吉駅前営業所         普通           残高確定日時         01月20日         15時00分 | 9876543 | 11,123,456円 残高<br>11,123,456円 取引可能額 |         |
| 戻る                                                                           | 振込を中止する | ]                                   | 振込を中止する |

## 振込完了

Г

振込(振込完了)画面が表示されます。

確定した振込内容欄をご確認ください。

今回手続きした振込先を登録する場合は、「振込先の登録」ボタンをクリックし、振込先登録(登録内容入力)、 または振込先登録(登録内容確認)画面に進みます。

画面ID: BKM004

| 振込 (振込完了)<br>「第二座選択 振込方<br>「第二座選択 振込方<br>「第二座選択 」 振込方<br>「第二座選択 」 振込方<br>この内容で振込・振動<br>気付番号は000001番で<br>ありがとうございました。 | ☆法選択 │ 振込先金融機開選択<br>を受け付けました。<br>・                                                                                            | - / 振込先支店; | 選択 〉 想込金額入力 〉 想込内容確認 ▲ <del>類</del> 及完了 |          |
|----------------------------------------------------------------------------------------------------|----------------------------------------------------------------------------------------------------|------------|-----------------------------------------|----------|
| 引落口座情報                                                                                                    | 大塚支店                                                                                                    | 普通預金       | 1234567                                 |          |
| 振込先口座情報                                                                                                    | 金融機制名 1111<br>支店名 新宿式<br>科目 普通列<br>口座番号 0123<br>受取人名 ジセダ<br>振込金額 100,<br>引落合計金額 100,<br>取引区分 振込<br>振込指定日 10月4<br>振込太少セージ EDI1 | 銀行         | 料 105円)                                 | 振込内容欄    |
| 振込・振替先を登録する                                                                                                    | 場合は、「振込先の登録」ボタ振                                                                                                    | ンを押下して下    | fetu.                                   | トップページへ  |
|                                                                                                    |                                                                                                    |            |                                         | 振込先の登録 ① |

① 提供機関が振込先の登録ボタンを提供している場合は表示されます。

### 振込・振替の照会・依頼取消

過去に手続きを行った振込・振替のご依頼内容を照会できます。また、振込・振替依頼の取消を行うことができます。

### / グローバルナビゲーション操作

グローバルナビゲーションの[振込・振替]→[振込振替の照会・取消]をクリックし、**一覧表示**へ進みま す。

一覧表示

ご依頼内容の照会・取消(振込・振替 一覧)画面が表示されます。 ご依頼内容の詳細をご覧になる場合は、ご依頼内容の一覧の中から、照会する依頼内容の「**詳細」**ボタンを クリックし、**内容の照会**へ進みます。 ご依頼内容を取り消す場合には、「取消」ボタンをクリックしてくだあい。

| 画面ID:BN                                                                                                    | 5050 |
|----------------------------------------------------------------------------------------------------|------|
| ┃ご依頼内容の照会・取消(振込・振替 一覧)                                                                                                    |      |
| 詳細の確認、取消を行う場合は、取引欄のボタンを選択して下さい。<br>ページを印刷す                                                                                                    | 5    |
| ご依頼内容の一覧                                                                                                    |      |
| 2012年03月01日~                                                                                                    |      |
| 引落口座による絞り込み すべて 画表示                                                                                                    |      |
| (全21件) 並べ替え: 受付日時▼ <u>引落口座</u>                                                                                                    |      |
|                                                                                                    | ■ 取消 |
| 受付中 現入並認 30,000円                                                                                                    |      |
|                                                                                                    | 23   |
| 預入金額 30,000円         創落口座         豊洲支店         普通 1234567           処理中         処理指定日 2012年03月16日         取引 振替                                                                                                    |      |
| ぼ細 受取人名 ー 受付番号 0315002 受付日時 2012年03月15日 13時30分     □ □ □ □ □ □ □ □ □ □ □ □ □ □ □ □ □                                                                                                    |      |
| 現入金額 30,120円 引落口座 泉岳寺駅前支店 普通 0980012<br>処理済み 処理指定日 2012年03月17日 取引 振込                                                                                                    |      |
|                                                                                                    |      |
| 取消済 預入金額 240,000円 引窓口座 泉岳寺支店 普通 1234567     取消済 防河水台 2012年0月1日 1513日 151301 151301 151301 151301 151301 151301 151301 151301 151301 151301 151301 151301 151301 151301 151301 151301 151301 151301 151301 151301 151301 151301 151301 151301 151301 151301 151301 151301 151301 151301 151301 151301 151301 151301 151301 151301 151301 151301 151301 15130 |      |
| ·                                                                                                    |      |
| 詳細         受取人名 ネットダロウ 受付番号 0314001 受付日時 2012年12月14日 13時30分         取           預入金額 30,240,000円         引落口座 泉岳寺駅前支店 普通 1234567                                                                                                    |      |
| 处理指定日 2012年12月18日 取引 振込                                                                                                    |      |
| (前バージ) 1 2 3 4 5 次パージ                                                                                                    |      |
| Lotter Ma                                                                                                    |      |
| איצ-איעניז                                                                                                    |      |

- 注 「取消」ボタンは取消が可能なご依頼内容のみクリックすることができます。
- ※ 「ページを印刷する」ボタンをクリックすることにより、表示されている内容を印刷することができます。

### 内容の照会

ご依頼内容の照会(振込・振替 内容照会)画面が表示されます。 依頼状況欄の内容をご確認ください。 ご依頼内容について、依頼の取消を行う場合は「ご依頼内容の取消確認へ」ボタンをクリックし、取消内容 の確認へ進みます。

| 画面ID:BNS051                                                                                                    |              |
|----------------------------------------------------------------------------------------------------|--------------|
| ┃ご依頼内容の照会(振込・振替 内容照会)<br>取消を行う場合は「ご依頼内容の取消確認へ」ボタンを押して下さい。                                                                                                    |              |
| 依賴状況                                                                                                    |              |
| 受付中 受付番号 0331000 受付日時 2012年03月31日 13時10分 メディア プラウザ                                                                                                    |              |
| 依賴內容                                                                                                    |              |
| 引落口座情報 豊洲支店 普通 0980012                                                                                                    |              |
|                                                                                                    |              |
| 振込・振音先<br>口座消報     受取人影号 11111<br>振込・振替先金能続期<br>定       振込・振替先支応名     方一夕銀行<br>名       振込・振音先支応名     本高営業部       福目     普通       口座番号 7654321       受取人名 アンサー ゴロウ       金額 30,000円       引落合計金額 30,000円       引落合計金額 30,000円       日村       指定目 04月01日       取引区分 振込       振込メウセージ EDI123456789 | 依頼状況欄        |
| ご依頼内容の取消確認へ                                                                                                    | 振込・振替依頼の取消確認 |
| 戻る                                                                                                    |              |

### 取消内容の確認

ご依頼内容の取消(振込・振替 取消確認)画面が表示されます。 取消内容欄の依頼状況、依頼内容をご確認のうえ、よろしければパスワード入力欄に「確認用パスワード」 を入力して、「取消を確定する」ボタンをクリックし、取消完了へ進みます。 取消を中止する場合は、「取消を中止する」ボタンをクリックし、ご依頼内容の照会・取消(振込・振替 一 覧)画面へ戻ります。

| 画面ID: BNT051<br>「ご" 依頼内容の取消(振込・振替 取消確認)<br>振込・振替内容をご確認のうえ、よるしければ確認用バスワードを入力し、<br>「取消を確定する」ポタンを押して下さい。 |          |
|----------------------------------------------------------------------------------------------------|----------|
| 154A910.00                                                                                            |          |
| 受付番号 1110011 受付日時 2012年03月31日 13時00分                                                                  |          |
| ☆類内容                                                                                                  |          |
| 引落口座情報 大塚支店 普通預金 1234567                                                                              |          |
|                                                                                                    |          |
| 振込・振替先         受取人番号 111           口座情報         金融機関名 1111銀行           支店名         新宿支店           科目< |          |
| 口座番号 0123456<br>受取人名 ジセダイ ハナコ<br>金額 100,000円                                                          | 取消内容欄    |
| 引落合計金額 100,105円(手数料105円)                                                                              |          |
| 日付 指定日 10月03日<br>取引区分 振込                                                                              |          |
| ジ EDI123456789                                                                                        |          |
| <ul> <li>振込依頼は翌営第日扱いです。</li> </ul>                                                                    |          |
| 確認用パスワードの入力                                                                                           |          |
| [必須] 確認用パスワード □ ソフトウェアキーボードを使用して入力する<br>(半角英部学6~1215)                                                 | パスワード入力欄 |
|                                                                                                    | <u>)</u> |
| 取消を中止する取消を確定する                                                                                        | 取消を確定する  |
| <br>戻る                                                                                                |          |
|                                                                                                    | 取消を中止する  |

取消完了

ご依頼内容の取消(振込・振替 取消完了)画面が表示されます。取消した依頼内容欄をご確認ください。

| ご依頼内容の月<br>ご指定の振込依頼を取<br>ご利用ありがとうござ | 収消(振込・振替 )<br><sub>消しました。</sub><br>いました。                                                                  | 取消完了)                                                                                                    |         |    | 画面ID:BNT0 | 51 |         |
|-------------------------------------|----------------------------------------------------------------------------------------------------|----------------------------------------------------------------------------------------------------|---------|----|-----------|----|---------|
|                                     | 受付番号 0331000                                                                                              |                                                                                                    |         |    |           |    | 一 依頼内容欄 |
| ▲依頼内容                               |                                                                                                    |                                                                                                    |         |    |           |    |         |
| 引落口座情報                              | 大塚支店                                                                                                    | 普通預金                                                                                                    | 1234567 |    |           |    |         |
| $\mathbf{+}$                        |                                                                                                    |                                                                                                    |         |    |           |    |         |
| 振込-振替先<br>口座情報                      | 受取人番号 1<br>金融機関係 1<br>支店名 第<br>科目 1<br>口座番号 (<br>受取人名 5<br>金融 1<br>「落合計金額 1<br>日付 第<br>取引区分 指<br>振込火セージ [ | 11<br>1111銀行<br>新宿支店<br>言連預金<br>1123456<br>ジセダイ ハナコ<br>0.00,000円<br>0.00,105円(手数料<br>皆定日 10月03日<br>気込<br>5D1123456789 | 105円)   |    |           |    |         |
|                                     |                                                                                                    | ご依頼                                                                                                    | 内容の内容一  | 覧へ |           |    |         |

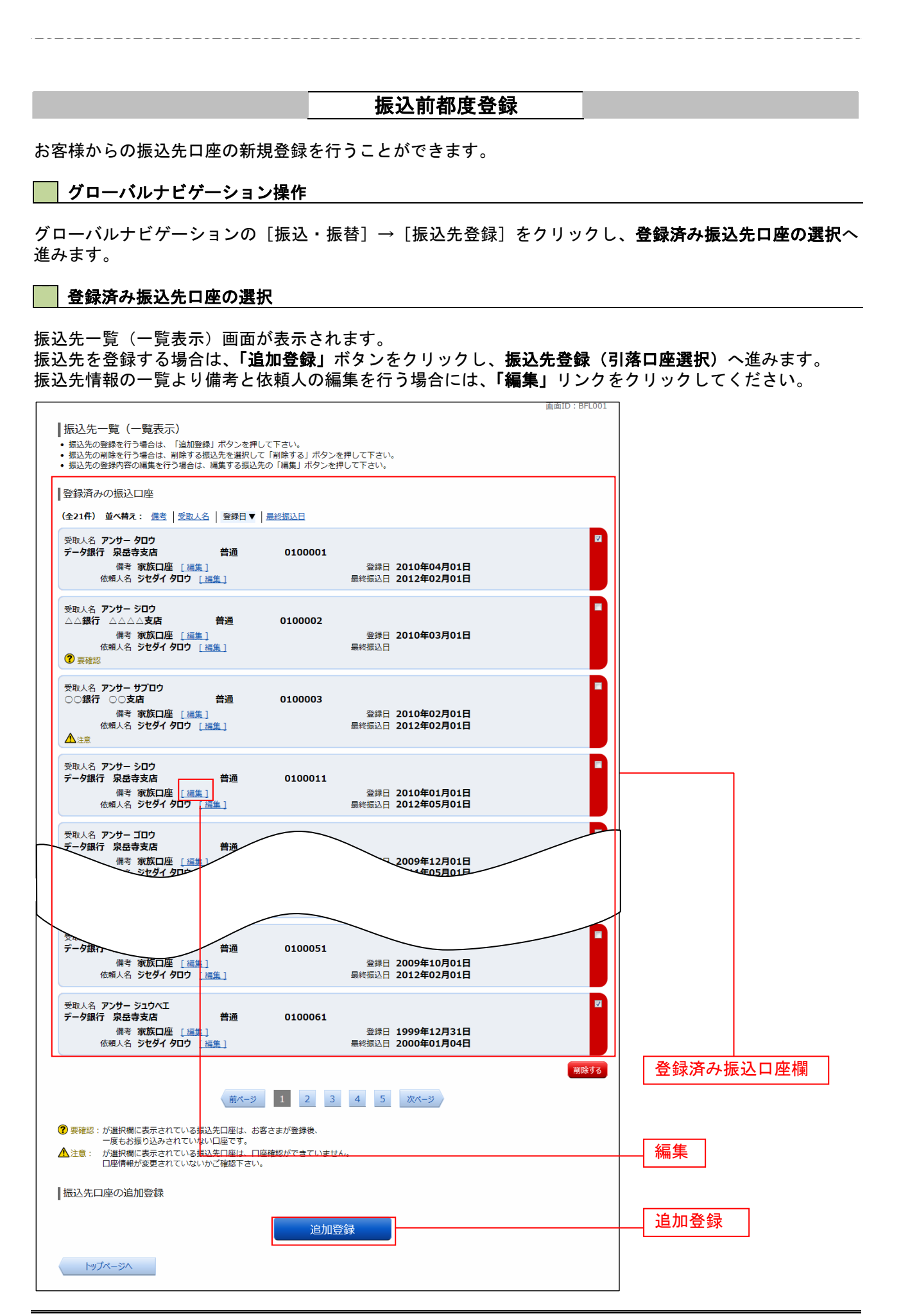

### 振込先登録(引落口座選択)

振込前都度登録(引落口座選択)画面が表示されます。 引落口座情報欄の中から、引落に指定する口座の「選択」ボタンをクリックし、金融機関検索へ進みます。

|                                                |                                  | 画面ID:BFR101 |           |
|------------------------------------------------|----------------------------------|-------------|-----------|
| ┃振込前都度登録(引落口座選択)                               |                                  |             |           |
| 引落口座選択                                         | 報入力 👌 登録内容確認 🤇 登録完了              |             |           |
| 引落口座を選択して下さい。<br>「選択」ボタンが押下不可状態になっている引落口座(<br> | 振込先として登録できる上限数に達しているため、追加登録はできませ | ±ん₀         |           |
| 引落口座情報                                         |                                  |             |           |
| 選択 泉岳寺支店 普通                                    | 0000110                          |             | — 引落口座情報欄 |
| 選択 三田支店 普通                                     | 0000111                          |             |           |
| 選択 日吉駅前営業部 普通                                  | 0000112                          |             |           |
| 戻る                                             |                                  |             |           |
|                                                |                                  |             |           |

### 金融機関検索

振込前都度登録(金融機関検索)画面が表示されます。

当組合を選択する場合は、当組合を選択し、支店検索へ進みます。

新たに金融機関を選択する場合はフリーワード欄にキーワードを入力して、「**検索」**ボタンをクリックし、金 融機関選択へ進みます。

金融機関名のカナ頭文字を指定して金融機関を検索する場合は、「50音」ボタンをクリックし、金融機関選 へ進みます。

|                                        |               |             |                        |                   |          |       |   |   |    |   |   | 画面ID:BFR0 | 001 |         |      |     |
|----------------------------------------|---------------|-------------|------------------------|-------------------|----------|-------|---|---|----|---|---|-----------|-----|---------|------|-----|
| ┃振込前都度登録<br>振込先として登録する金融               | (金融林<br>融機関を排 | 幾関検<br>記して1 | 索)<br><sup>、</sup> さい。 |                   |          |       |   |   |    |   |   |           |     |         |      |     |
| 登録済みの金融機                               | 関から扱          | 記先を         | 指定す                    | 3                 |          |       |   |   |    |   |   |           |     |         |      |     |
|                                        |               |             |                        |                   |          |       |   |   |    |   |   |           |     | <u></u> | 当組合  |     |
| ┃振込先の金融機関を                             | を探す           |             |                        |                   |          |       |   |   |    |   |   |           |     |         |      |     |
| フリーワードで根                               | 全、索           | 融機関         | 名また                    | (よ金 <del>園ま</del> | 幾関コー     | -  ~) |   |   |    |   |   |           |     | - [ ]   | フリーワ | ード欄 |
|                                        |               |             |                        |                   | 検索       |       |   |   |    |   |   |           |     |         | 金索   |     |
| 最近の振込先金融                               | 虹機関力          | ら選択         |                        | _                 |          |       |   |   |    |   |   |           |     |         |      |     |
| <u>8888銀行</u> <u>3333銀</u>             | 行 <u>999</u>  | 9銀行         | 7777銀                  | 行 111             | 1銀行      |       |   |   |    |   | _ |           |     |         |      |     |
| 50音で検索                                 |               |             |                        |                   |          |       |   |   |    |   |   |           |     |         |      |     |
| ● すべて<br>○ 銀行                          | ア             | カ           | サ                      | タ                 | ナ        | 八     | マ | ヤ | ラ  | ヮ |   |           |     |         |      |     |
| ○ 属(1)<br>○ 信用金庫                       | イ             | +           | シ                      | チ                 | =        | E     | Ξ |   | IJ |   |   |           |     |         |      |     |
| <ul> <li>信用組合</li> <li>労働全庫</li> </ul> | ゥ             | ク           | ス                      | ッ                 | ヌ        | フ     | А | ュ | ル  |   |   |           |     |         |      |     |
| ○ 農協・漁協                                | Ŧ             | JT          | +7                     | Ŧ                 | ネ        |       | × |   |    |   |   |           |     |         |      |     |
|                                        |               | 2           |                        | _                 | 1        |       |   |   |    |   |   |           |     |         |      |     |
|                                        | ★             |             | ע                      |                   | <u>ノ</u> | 木     | Ŧ | Ξ |    |   |   |           |     |         | 50音  | -   |
|                                        |               |             |                        |                   |          |       |   |   |    |   | - |           |     |         | L    |     |
| 戻る                                     |               |             |                        |                   |          |       |   |   |    |   |   |           |     |         |      |     |

### 金融機関選択

振込前都度登録(金融機関選択)画面が表示されます。

フリーワードエリアにキーワードを入力して、「検索」ボタンをクリックすることで、金融機関を再度検索す ることができます。

金融機関一覧の登録する金融機関の「選択」ボタンをクリックし、支店検索へ進みます。

|                                                        | 回闻ID . DFR002 |                   |
|--------------------------------------------------------|---------------|-------------------|
| [[2] 前邦度登録 (今輔继期選択)                                    |               |                   |
| 1版込用単反豆琢(立間機関選バ)                                       |               |                   |
| 金融機関を選択して下さい。                                          |               |                   |
|                                                        |               |                   |
| 撮込先の金融機関を選択                                            |               |                   |
| 金融機関の種類で絞り込んだり、金融機関名の一部を検索できます。                        |               |                   |
| 振込先の金融機関が表示されましたら選択して下さい。                              |               |                   |
|                                                        |               |                   |
| 金融機関の種類 ● 身べし 一銀行 ○ 信用金庫 ○ 信用組合 ○ 労働金庫 ○ 震協・漁協         |               |                   |
|                                                        |               |                   |
| 検索                                                     |               |                   |
|                                                        |               |                   |
| 選択 金融機関名 エヌ・ティ・ティ・データ信用漁業協同組合連合会 金融機関コード 1111          |               |                   |
|                                                        |               |                   |
|                                                        |               |                   |
|                                                        | J             |                   |
|                                                        |               |                   |
| 選択 金融機関名 エヌ・ティ・ティ・データ信用農業協同組合連合会 金融機関コード 3333          |               |                   |
|                                                        |               |                   |
|                                                        |               |                   |
| ● 選派 金融機時名 エメ・ディ・ディ・デーダカ 創金庫 金融機関コート 4444              |               | 金融機関種類選択欄         |
|                                                        |               |                   |
| 選択 金融機関 <mark>名 エヌ・ティ・ティ・データ農業協同組合</mark> 金融機関コード 5555 |               |                   |
|                                                        |               | ──── 検索 │         |
|                                                        |               |                   |
| 金融機関名 エメ・ディ・ディ・データ信用金庫 金融機関→ート 6666                    |               |                   |
|                                                        |               | ̄ ̄ ̄ ̄ フリーワードエリア |
| 選択 金融機関名 エヌ・ティ・ティ・データみらい信用組合 金融機関コード 7777              |               |                   |
|                                                        |               |                   |
|                                                        |               | ───── 金融機関一覧 │    |
| ● 金融機関石 エメ・ディ・ディ・デーダ鉄道信用組合 玉融機関コート 8888                |               |                   |
|                                                        |               |                   |
| 選択 金融機関名 エヌ・ティ・ティ・データみらい農業協同組合 金融機関コード 9999            |               | ──── 選択 │         |
|                                                        |               |                   |
|                                                        |               |                   |
| 戻る                                                     |               |                   |
|                                                        |               |                   |
|                                                        |               |                   |

### 支店検索

振込前都度登録(支店検索)画面が表示されます。 振込先金融機関名欄をご確認ください。

フリーワードを入力して支店名を検索する場合は、キーワードを入力後、「検索」ボタンをクリックし、支店 選択へ進みます。

最近の振込で、振込先支店に指定した支店名を指定する場合、支店名リンクをクリックし、**口座情報の入力** へ進みます。

支店名のカナ頭文字を指定して支店を検索する場合は、「50音」ボタンをクリックし、**支店選択へ**進みます。

| ┃振込前都度登録(支店検索)<br>支信を検索して下さい。                                                                          | 振込先金融機関名欄 |
|----------------------------------------------------------------------------------------------------|-----------|
| 登録情報                                                                                                   |           |
| 金融機關名 1111銀行                                                                                           |           |
| 振込先の支店を検索                                                                                              | フリーワードエリア |
| フリーワード検索(支店3=ド)                                                                                        | 検索        |
| 日日日日日日日日日日日日日日日日日日日日日日日日日日日日日日日日日日日日                                                                   |           |
| ┃ 50音またはアルファベットで検索                                                                                     |           |
| アカサタナハマヤラワ                                                                                             |           |
| イキシチニヒミ リ                                                                                              |           |
| ウクスツヌフムユル                                                                                              |           |
| エケセテネヘメレ                                                                                               | 50音       |
| オ     コ     ソ     ト     ノ     ホ     モ     ヨ     ロ     A-Z       ※アルファベットで始まる支店を検索する場合、「A-Z」ボタンを押して下さい。 |           |
| 戻る                                                                                                    |           |

支店選択

振込前都度登録(支店選択)画面が表示されます。

フリーワードエリアにキーワードを入力し、「検索」ボタンをクリックすることで、支店名を再度検索するこ とができます。

支店名一覧の振込先に指定したい支店の「選択」ボタンをクリックし、口座情報の入力へ進みます。

| 振込前都度登録(支店選択)<br>振込売の支店を選択して下さい。                                    |                   |
|---------------------------------------------------------------------|-------------------|
| ┃登録情報                                                               |                   |
| 金融編開名 1111銀行                                                        | <u> フリーワードエリア</u> |
| 振込先の支店を検索       支店をリストから選択して下さい。支店名の一部から統込みを行うこともできます。       絞り込み検索 | 検索                |
| 選択 支店名 新宿支店 支店コード 001                                               |                   |
| 選択 支店名 新宿東口支店 支店コード 002                                             |                   |
| 選択 支店名 新橋支店 支店□-ド 003                                               |                   |
| 選択 支店名 新板橋支店 支店コード 004                                              |                   |
| <u>選択</u> 支店名 新町支店 支店コード 005                                        |                   |
| 選択 支付名 新潟支店 支付□-ド 006                                               | 支店名一覧             |
| <u> 選択</u> <del>支応 新川支店 支応 ド 007</del>                              | 選択                |
| 戻る                                                                  |                   |

### 口座情報の入力

振込前都度登録(口座情報入力)画面が表示されます。 登録情報欄の科目のラジオボタンを選択、口座番号、受取人名、依頼人名、備考を入力して、「確定画面へ」 ボタンをクリックし、登録内容の確認へ進みます。

| ┃振込前都度登録(口座情報入力)<br>振込先口座情報を入力して下さい。<br>┃登録情報 | 画面ID:BFR005                                          |         |
|-----------------------------------------------|------------------------------------------------------|---------|
| 金融機開名支店名                                      | 1111銀行<br>新宿支店                                       |         |
| [必須] 科目                                       | <ul> <li>普通預金</li> <li>当座預金</li> <li>貯蓄預金</li> </ul> |         |
| [必須] 口座番号                                     | (半角数字)                                               |         |
| [ <b>政强]</b> 受取人名                             | (半角カタカナ・英数)<br>(例)ウケトリ ハナコ                           | 振込先登録情報 |
| 備考                                            | (全角文字)                                               | 登録情報欄   |
|                                               | 確認画面へ                                                | 確定画面へ   |
| 戻る                                            |                                                      |         |

### 登録内容の確認

振込前都度登録(登録内容確認)画面が表示されます。 振込先金融機関を訂正したい場合は、振込先金融機関の「訂正する」ボタンをクリックしてください。 振込先支店を訂正したい場合は、振込先支店の「訂正する」ボタンをクリックしてください。 口座情報を訂正したい場合は、口座情報の「訂正する」ボタンをクリックしてください。 内容をご確認のうえ、よろしければパスワード入力欄に「確認用パスワード欄」を入力して、「登録を確定す る」ボタンをクリックし、登録の完了へ進みます。

振込前都度登録を中止する場合は、「登録を中止する」ボタンをクリックしてください。

|                                                              | 画面ID: BFR006                            |
|--------------------------------------------------------------|-----------------------------------------|
| 振込前都度登録(登録内容確認)                                              |                                         |
| 田に登録されている振込先です。この振込先を登録しますか。                                 |                                         |
| 入力内容を確認のうえ、パスワードを入力して下さい。                                    |                                         |
|                                                              |                                         |
| 登録情報                                                         |                                         |
| ◆B###88位 111148/二                                            | 振込先金融機関名 訂正する                           |
|                                                              |                                         |
| 文店名 新伯文店                                                     |                                         |
| 料目・普通預金                                                      |                                         |
| 山座番号 0123456<br>※町レター Stat ガイ ルナコ                            |                                         |
| (構実) しんしょう (日本)                                              |                                         |
|                                                              |                                         |
|                                                              |                                         |
| ☑ 確認しました。                                                    | ───────────────────────── 確認チェックボックス欄 │ |
|                                                              |                                         |
| 確認用パスワードの入力                                                  |                                         |
| [ <b>ゆ須]</b> 確認用パスワード □ ソフトウェアキーボードを使用して入力する<br>(半角英部字6~12桁) | パスワード入力欄                                |
| 登録を中止する 登録を確定する                                              | 登録を確定する       登録を中止する                   |

### 登録の完了

振込前都度登録(登録完了)画面が表示されます。 確定した内容をご確認ください。 「振込先一覧画面へ」ボタンをクリックしてください。

| ┃振込前都度登録(登録完了)<br>振込先ロ座債報の登録を受付けました。ありがとうご | 適面ID:BFR00<br>ございました。                         | 07 |          |
|--------------------------------------------|-----------------------------------------------|----|----------|
| ┃ 登録情報                                     |                                               |    |          |
| 金融機時名<br>支科<br>미座番<br>受取人名<br>備考           | 1111銀行<br>新宿支店<br>普通預金<br>0123456<br>ジセダイ ハナコ |    | 登録情報欄    |
|                                            | 振込先一覧画面へ                                      |    | 振込先一覧画面へ |

## 振込先編集内容の入力

振込先編集(変更内容入力)画面が表示されます。 変更内容入力欄で必要に応じて備考を入力し、「確定画面へ」ボタンをクリックして振込先編集内容の確認へ 進みます。

| 画面ID:BFE001<br> 振込先編集(変更内容入力)<br>振込先口座の変更内容を入力のうえ、「確認画面へ」ボタンを押して下さい。 |          |
|----------------------------------------------------------------------|----------|
| 振込先口座情報                                                              |          |
| 受取人名 アンサータロウ<br>データ銀行 泉岳寺支店 普通預金 0100001                             | 振みた口座情報週 |
| 登録日 2010年04月01日<br>最終振込日 2012年02月01日                                 | 派还儿口注情報懶 |
|                                                                      |          |
| 変更内容の入力                                                              |          |
| 備考(全角文字)                                                             | 変更内容入力欄  |
| ※振込先自体を変更する場合は、現在のお振込先情報を削除し、新規に登録して下さい。                             |          |
| 確認画面へ                                                                | 確定画面へ    |
| 戻る                                                                   |          |

### 振込先編集内容の確認

振込先編集(変更内容確認)画面が表示されます。 振込先口座情報、登録内容(変更前)欄、登録内容(変更後)欄の内容をご確認のうえ、よろしければ、パ スワード入力欄に「確認用パスワード」を入力して、「変更を確定する」 ボタンをクリックし、振込先編集の完了へ進みます。 振込先編集を中止する場合には、「変更を中止する」をクリックしてください。

| maito : BFE002                                                                 |                    |
|--------------------------------------------------------------------------------|--------------------|
| ┃振込先編集(変更内容確認)<br>編集内容を確認のうえ、パスワードを入力して下さい。                                    |                    |
| 振込先口座情報                                                                        |                    |
| 受取人名アンサータロウ<br>データ銀行泉岳寺支店 普通預金 0100001<br>登録日 2010年04月01日<br>最終版込日 2012年02月01日 | 振込先口座情報欄           |
| ご登録内容(変更前)<br>  備考 家族口座                                                        | 登録内容(変更前)欄         |
| ご登録内容(変更後)                                                                     | <u>来得中灾(亦</u> 百後)棚 |
| 備考 (変更なし)                                                                      | 全球内谷(変史皮) 欄        |
| 確認用パスワードの入力                                                                    |                    |
| [必須] 確認用/(スワード ビ ソフトウェアキーボードを使用して入力する<br>(半角英歌字6~12代)                          | パスワード入力欄           |
| 変更を中止する変更を確定する                                                                 | 変更を確定する            |
| 戻る                                                                             | 変更を中止する            |

## 振込先編集の完了

振込先編集(変更完了)画面が表示されます。 振込先口座情報、登録内容(変更前)欄、登録内容(変更後)欄の内容をご確認ください。

| 画面ID:BFE00<br> 振込先編集(変更完了)<br>振込先口座情報の変更を受け付けました。ありがとうございました。 | 3                 |
|---------------------------------------------------------------|-------------------|
| ┃振込先口座情報                                                      |                   |
| 受取人名 アンサータロウ<br>テーダ銀行 泉岳寺支店 普通預金 0100001                      |                   |
| 登録日 2010年04月01日<br>最終版込日 2012年02月01日                          |                   |
| ┃ご登録内容(変更前)                                                   | 振込先口座情報欄          |
| 備考 家族口座                                                       |                   |
|                                                               | 登録内容(変更前)欄        |
| ┃ご登録内容(変更後)                                                   |                   |
| 備考 (変更なし)                                                     | ┃┃━━━  登録内容(変更後)欄 |
| 振込先一覧画面へ                                                      | -<br>振込先一覧画面へ     |

|                                                  | 振込先登録                        |                                           |
|--------------------------------------------------|------------------------------|-------------------------------------------|
| ♂客様が今回お振込をした振込先を                                 | 、振込先として登録することが <sup>-</sup>  | できます。                                     |
| 振込 (振込完了) 画面操作                                   |                              |                                           |
| - <u> </u>                                       |                              | <b>唐祝の発録</b> へ准ユキオ                        |
|                                                  |                              | <b>旧和いひ豆蚜</b> 、 、                         |
| ┃振込先の追加情報の登録                                     |                              |                                           |
| 長込先登録(登録内容入力)画面か<br>局込先口座情報欄をご確認のうえ              | 「表示されます。<br>」追加情報欄の備者に入力して 「 | 「確認画面へ」ボタンをクリック」、 振び                      |
|                                                  |                              |                                           |
| 『心元豆球を中止りる场音は、「豆!<br>                            | ☞を中止9 る」 小ダ ノをク リック<br>◎     | し、トッノベージへ戻ります。                            |
| │振込先登録(登録内容入力)<br>追加情報を入力のうえ、「確認画面へ」ボタンを押して下さい。  |                              |                                           |
| 振込先口座情報                                          |                              |                                           |
| 受取人名ネットタロウ<br>データ銀行泉岳寺支店 普通預金 4444               | 444                          |                                           |
|                                                  |                              | 振込先口座情報欄                                  |
| 2旦加川月報<br>備考<br>(全角文字)                           |                              | 追加情報欄                                     |
|                                                  | ]                            | 確認画面へ                                     |
| 登録を中止する                                          | 確認画面へ                        | <br>登碌を中止する                               |
| 振込先登録内容の確認                                       |                              |                                           |
| 辰込先登録(登録内容確認)画面が                                 | え示されます。                      |                                           |
| 最込先口座情報欄、追加情報欄の内<br>パスロード入力欄に「確認用が               | 回容をご確認のうえ、よろしけれ              | ば、確認チェックボックス欄をチェック                        |
| と、ハスクードハカ(欄に「確認用ハ<br>登録の完了へ進みます。                 |                              |                                           |
|                                                  | <b>隊を中止する」</b> ホタンをクリック<br>『 | 7し、トッフページへ戻ります。<br><sup>画面ID:BFT001</sup> |
| ┃振込先登録(登録内容確認)<br>追加調整確認のうえ、バスワードを入力して下さい。       |                              |                                           |
| ┃振込先口座情報                                         |                              |                                           |
| 受取人名ネット クロウ<br>デーク銀行泉岳寺支店 普通預金 4444              | 1444                         | 振込先口座情報欄                                  |
| -                                                |                              |                                           |
| 追加情報           備考 特になし。                          |                              | 追加情報欄                                     |
|                                                  |                              |                                           |
| - 王立家在は ・ 既に登録されている振込先です。 同一の概込先でよろしければチェックを入れて下 | izi),                        |                                           |
| ≓ स                                              | 認しました。                       | 確認チェックボックス欄                               |
| 確認用パスワードの入力                                      |                              |                                           |
| [必須] 確認用パスワード □ ソフトウェア=<br>(半角英歌字6~12桁)          | ⊨ーボードを使用して入力する               | パスワード入力欄                                  |
|                                                  |                              |                                           |
| 登録を中止する                                          | 登録を確定する                      |                                           |
| 175.00                                           |                              | ───────────────────────                   |

\_ - \_

\_-----

- -- -

## 振込先登録の完了

振込先登録(登録完了)画面が表示されます。 振込先口座情報欄、追加情報欄の内容をご確認ください。 「振込先一覧画面へ」ボタンをクリックすることで、振込先一覧(一覧表示)画面へ進むことができます。

| 画<br> 振込先登録(登録完了)<br>振込先ロ座情報を登録しました。ありがとうございました。 | 面ID:BFT002 |               |
|--------------------------------------------------|------------|---------------|
| 振込先口座情報                                          |            |               |
| 受取人名 ネット クロウ<br>デーク銀行 泉岳寺支店 普通預金 4444444         |            |               |
| 這加情報                                             |            | 据》在中央体制图      |
| 備考 特になし                                          |            | 振込先口座情報欄      |
| 振込先一覧画面へトップページへ                                  |            | — 追加情報欄       |
|                                                  |            | -<br>振込先一覧画面へ |

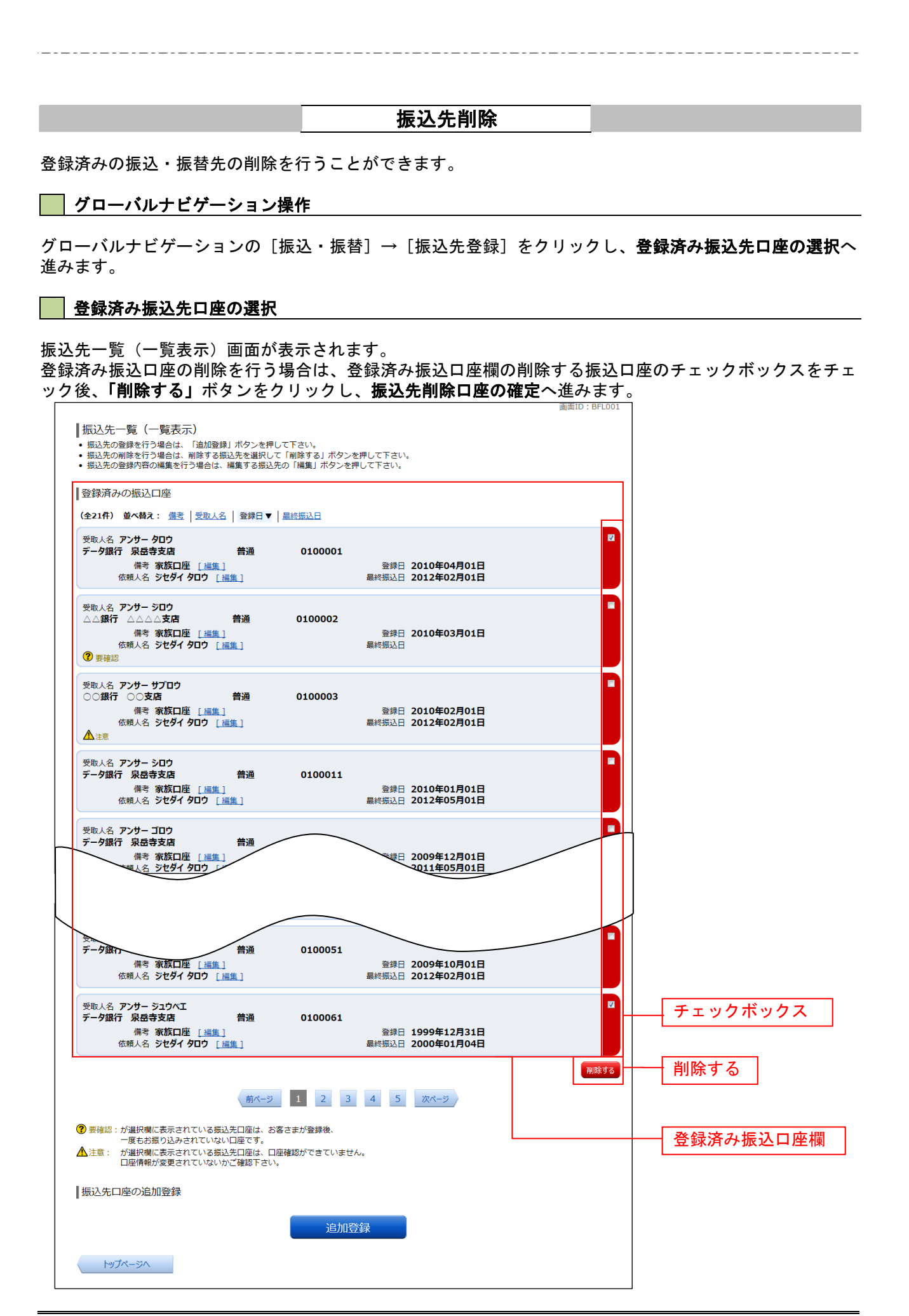

### 振込先削除口座の確定

振込先削除(削除内容確認)画面が表示されます。 振込先口座情報欄の内容をご確認のうえ、よろしければ、パスワード入力欄に「確認用パスワード」を入力 して、「削除を確定する」ボタンをクリックし、振込先口座削除完了へ進みます。 削除を中止する場合には、「削除を中止する」ボタンをクリックしてください。

| 画面ID :                                                                                    | BFS002   |
|-------------------------------------------------------------------------------------------|----------|
| 振込先削除(削除内容確認)<br>削除内容を確認のうえ、パスワードを入力して下さい。                                                |          |
| ┃振込先口座情報                                                                                  |          |
| 受取人名 アンサー タロウ<br>データ銀行 泉岳寺支店 普通預金 0100001<br>備考 家族口座 登録日 2010年04月01日<br>最終振込日 2012年02月01日 |          |
| 受取人名 アンサー サプロウ<br>○○銀行 三田支店 普通預金 0100003<br>催考 家族口座 登録日 2010年02月01日<br>最終振込日 2012年02月01日  |          |
| 確認用パスワードの入力                                                                               |          |
| [必須] 確認用パスワード □ ソフトウェアキーボードを使用して入力する<br>(半角東款字6~12%)                                      | パスワード入力欄 |
| 削除を中止する 削除を確定する                                                                           | 削除を確定する  |
| 反る 戻る                                                                                     | 削除を中止する  |

### 振込先口座削除完了

振込先削除(削除完了)画面が表示されます。 削除内容をご確認ください。

|   |                                         |           |         |                                      | 直面ID: BFS003 |          |
|---|-----------------------------------------|-----------|---------|--------------------------------------|--------------|----------|
| 1 | 振込先削除(削除完了)                             | _         |         |                                      |              |          |
| ł | 武込先口座情報の削除を受付けました。あ                     | らりがとうございま | した。     |                                      |              |          |
|   | 振込先口座情報                                 |           |         |                                      |              |          |
|   | 受取人名 アンサー タロウ<br>データ銀行 泉岳寺支店<br>備考 家族口座 | 普通預金      | 0100001 | 登録日 2010年04月01日<br>最終振込日 2012年02月01日 |              |          |
|   | 受取人名 アンサー サブロウ<br>○○銀行 三田支店<br>備考 家族口座  | 普通預金      | 0100003 | 登録日 2010年02月01日<br>最終振込日 2012年02月01日 | _            | 振込先口座情報欄 |
|   |                                         |           | 振込先一覧   | 画面へ                                  |              |          |

# サービスご利用のヒント

## 用語集

## ■ <u>ログインID</u>

インターネットバンキングサービスにログインする際に入力していただく、お客様のお名前に代わるものです。

■ <u>ログインパスワード</u>

インターネットバンキングサービスにログインする際に入力していただく、お客様がご本人であること を確認させていただくための重要な情報です。

### ■ 確認用パスワード

取引時などに入力していただく、本人確認用のパスワードです。

### ご 注 意 事 項

### ■ <u>ログインIDを忘れた</u>

ログインIDをお忘れになるとログインできません。 お取引店にて再登録の用紙の記入が必要となります。

### ■ <u>ログインパスワードを忘れた</u>

ログインパスワードをお忘れになるとログインできません。 お取引店にて再登録の用紙の記入が必要となります。

### ■ 確認用パスワードを忘れた

確認用パスワードをお忘れになると様々なご登録事項の設定・変更、取引の承認がご利用になれなくなります。お取引店にて再登録の用紙の記入が必要となります。

### ■ ログイン・確認用パスワードを間違えて入力した

パスワードを連続して誤入力すると、セキュリティ確保のため一定時間(商品名)がご利用いただけな くなります。しばらく待って正しいログイン・確認用パスワードを入力してください。

### ■ <u>ログイン・確認用パスワードが無効になった</u>

さらにパスワードを連続して誤入力すると、セキュリティ確保のためパスワードが無効になります。 サービス再開にあたっては、お取引店で再登録の用紙の記入が必要となります。

### ■ <u>お取引店</u>

お客様がインターネットバンキングの契約をなさったお店のことです。 ご不明な点等ありましたらお取引店まで連絡して下さい。 当組合の各支店の電話番号は以下の通りです。 本店営業部 : 0532-52-8135 田原支店 福江支店 : 0531-32-1261 二川支店 東田支店 : 0532-61-6475 赤羽根支店 南栄支店 : 0532-45-6101 花田支店 豊川支店 : 0533-86-5345 下地支店 牧野支店 : 0532-46-5565 中山支店 植田支店 : 0532-25-3171 三ノ輪支店 : 0532-64-8000

田原支店: 0531-22-2151二川支店: 0532-41-0721赤羽根支店: 0531-45-3151花田支店: 0532-31-7155下地支店: 0532-54-8158中山支店: 0531-33-1151田原南支店: 0531-23-3761

### 注 お取引店に連絡を入れる場合の注意事項

お取引店では、平日の9時から17時まで電話で受付しております。 (土曜、日曜、祝日、12月31日、平日の17時以降は電話が繋がりませんので注意して下さい。)